Atelier professionnel 3 M.LEGRAND – 2023/2024

Mise en place d'une infrastructure réseau subdivisé Entre WAN, LAN et DMZ comprenant leurs services associés selon le cahier des charges

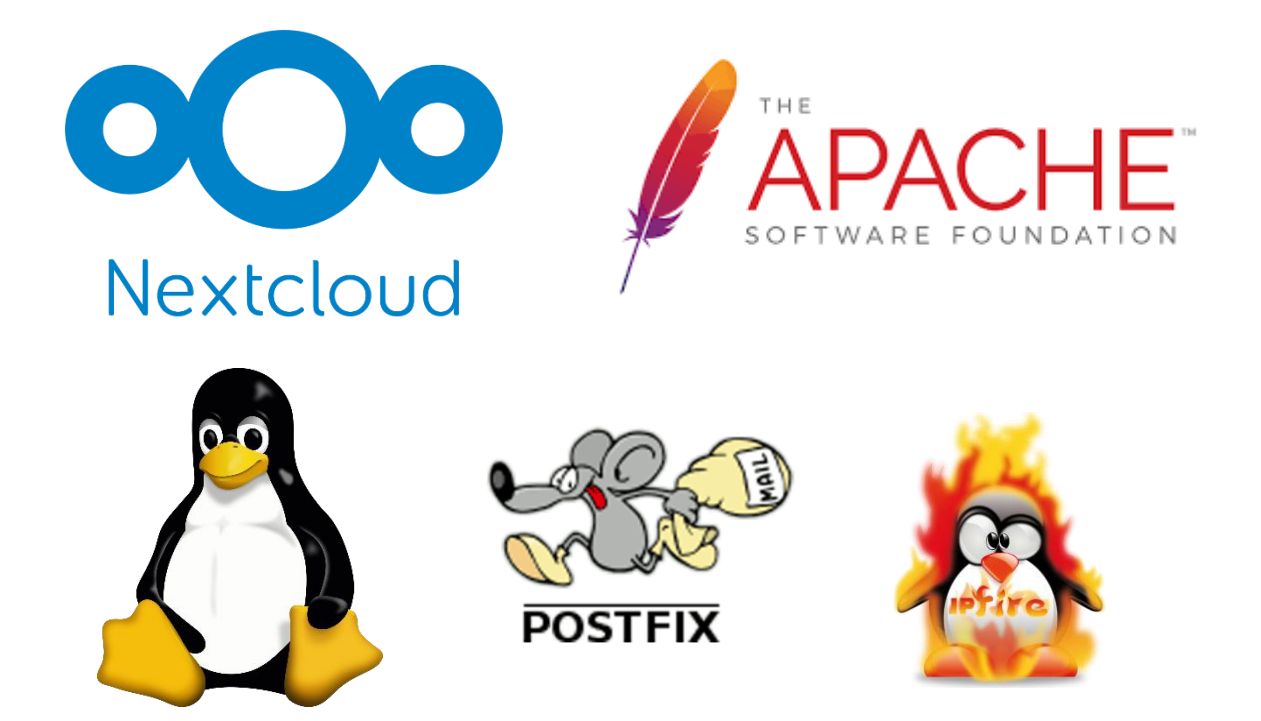

1

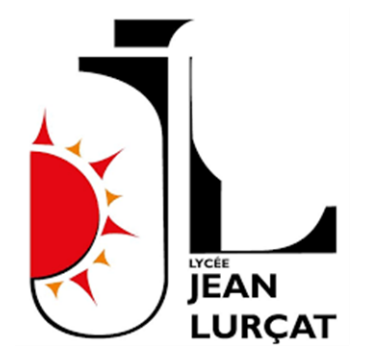

## Analyse fonctionnelle

#### Sujet théorique :

Pour mettre en œuvre l'infrastructure réseau décrite, il est essentiel de débuter par l'installation d'une DMZ (Zone Démilitarisée), qui constitue un sous-réseau sécurisé destiné à isoler les services tels que les serveurs web, de messagerie et de fichiers (Nextcloud) du réseau interne principal. Implémentez le protocole CARP (Common Address Redundancy Protocol) sur des dispositifs pfSense afin d'assurer une redondance efficace, garantissant ainsi une disponibilité continue des services même en cas de panne de matériel. Synchronisez les configurations entre les dispositifs pour assurer une cohérence dans la gestion des adresses IP via DHCP (Dynamic Host Configuration Protocol) et la résolution des noms de domaine via DNS (Domain Name System). Configurez le pare-feu IPFire pour sécuriser et réguler le trafic entre le réseau local (LAN), la DMZ et le réseau étendu (WAN), en appliquant des règles de pare-feu rigoureuses et en utilisant des techniques de NAT (Network Address Translation) pour faciliter un accès externe sécurisé aux services. Établissez des serveurs dédiés dans la DMZ pour les services de messagerie et web, en sécurisant les échanges de données à l'aide des protocoles SSL/TLS (Secure Sockets Layer/Transport Layer Security). Documentez exhaustivement toutes les procédures opérationnelles et instaurez un programme de maintenance régulière pour surveiller, analyser et mettre à jour les systèmes, afin d'assurer une gestion optimale et sécurisée de l'infrastructure.

#### Sujet pratique :

#### Explication :

Cette section est importante car elle stipule l'ensemble des taches qui vont devoir être réalisée sur l'infrastructure dans l'ordre. Elle découle d'une analyse profonde du sujet et est élaboré de sorte a ce que chaque système et service s'imbrique fonctionnellement avec les systèmes ou services qui suivent. Pour aider à la compréhension, chaque tache correspond à une machine de notre système, une tache est composée de sous-tâches qui correspondent à l'ensemble des actions à effectuer sur chaque machine. Cette démarche a pour but de faciliter la compréhension en évitant le « role-back » (action de revenir en arrière) qui peuvent perdre le lecteur. Les taches découlent donc du nombre de machine présentent sur notre infrastructure, nous décomptons donc 6 taches (en excluant les clients qui ne représentent pas une tache a par-entière) étant : « machine IPfire », « machine PFsense Master », « machine PFsense Slave », « machine Serveur WEB », « machine nextcloud » et « machine serveur de messagerie ». A noter que lors de notre compte rendu il peut être nécessaire d'utiliser une machine cliente pour accéder a certain service ne pouvant être exécutaient que depuis une interface WEB dans ce cas la les machine cliente ne représenteront pas une tâche à part entière. Tables de matières :

Pré-requis et mesures explicatives : page 5 à 7

Configuration du pare-feu IPfire : page 8 à 24

Configuration du service PFSENSE Master : page 24 à 40

Configuration du service PFSENSE Slave : page 40 à 45

Configuration et paramétrage du serveur WEB : page 45 à 49

Configuration et paramétrage du serveur NextCloud : page 49 à 54

Configuration et paramétrage du serveur de messagerie : page 54 à 71

Teste des différents services : page 72 à 77

Taches :

| Machine IPfire :                                                                                                    | Tache 1.0                                                     |
|----------------------------------------------------------------------------------------------------|---------------------------------------------------------------|
| <ul> <li>Paramétrage de 3 interfaces (Rouge, Vert, Orange)</li> <li>Création des espaces (DMZ, LAN, WAN)</li> <li>Mettre en place les systèmes IDS/ IPS</li> <li>Mettre en place le NAT/ PAT</li> </ul> | Tache 1.1<br>Tache 1.2<br>Tache 1.3<br>Tache 1.4              |
| Machine PFsense Master                                                                                                    | Tache 2.0                                                     |
| <ul> <li>Paramétrage de 2 interfaces (LAN et CARP)</li> <li>Activer le service DHCP</li> <li>Activer et paramétrer le service DNS</li> <li>Activer CARP</li> <li>Création IP virtuelle</li> </ul>       | Tache 2.1<br>Tache 2.2<br>Tache 2.3<br>Tache 2.4<br>Tache 2.5 |
| Machine PFsense Slave                                                                                                    | Tache 3.0                                                     |
| <ul> <li>Paramétrage de 2 interfaces (LAN et CARP)</li> <li>Activer CARP</li> <li>Activer IP virtuel (synchronisation)</li> </ul>                                                                       | Tache 3.1<br>Tache 3.2<br>Tache 3.3<br>Tache 4.0              |
| <ul> <li>Installation du paquet APACHE 2</li> <li>Mise en place de la page WEB personnalisée</li> <li>Mise en place du certificat SSL</li> </ul>                                                        | Tache 4.0<br>Tache 4.1<br>Tache 4.2<br>Tache 4.3              |
| Serveur Nextcloud                                                                                                    | Tache 5.0                                                     |

| -          | Installation des paquets adéquats<br>Configuration des utilisateurs | Tache 5.1<br>Tache 5.2 |
|------------|---------------------------------------------------------------------|------------------------|
| Serveur de | e messagerie                                                        | Tache 6.0              |
| -          | Installation des paquets adéquats<br>Configuration des utilisateurs | Tache 6.1<br>Tache 6.2 |
| Test       |                                                                     | Tache 7.0              |
| -          | Test des services Nextcloud & Pfsense                               | Tache 7.1              |

#### Mesure explicative :

Les pares-feux ont en effet des rôles. Le premier rôle est « MASTER », ce qui signifie que ce pare-feu sera le premier à répondre en cas de tentative de communication avec l'adresse IP 172.22.250.1, mais également que toute modification impactant ce pare-feu devra également impacter le pare-feu ayant le rôle « SLAVE ».

Le rôle « SLAVE », quant à lui, est secondaire dans la tentative de communication avec l'adresse IP 172.22.250.1 et ne commence à répondre que si le pare-feu dit MASTER ne peut pas répondre.

La synchronisation via le protocole CARP entre deux pare-feu PFSENSE repose sur la communication régulière entre les nœuds pour surveiller l'état de santé de chacun. Chaque pare-feu est configuré avec une adresse IP virtuelle partagée, et ils se disputent le rôle de maître, responsable de la gestion de cette adresse IP. Les pares-feux échangent des « cœurs » à intervalles réguliers pour détecter les pannes potentielles. En cas de défaillance d'un pare-feu, l'autre prend rapidement le relais et assume le rôle de maître, garantissant ainsi une continuité de service sans interruption perceptible pour les utilisateurs, tout en maintenant la cohérence des connexions réseau.

#### Lecture.

Tout au long de ce compte rendu, vous trouverez l'ensemble des étapes de mise en place de cet atelier. Cependant, pendant cet atelier, il sera nécessaire de mettre en place des protocoles de test afin de vérifier le bon fonctionnement et la bonne conduite de celui-ci. Pour repérer ces passages de test, ils seront écrits en bleu au lieu du noir traditionnel, suivant le déroulé de l'analyse descendante.

#### Schéma :

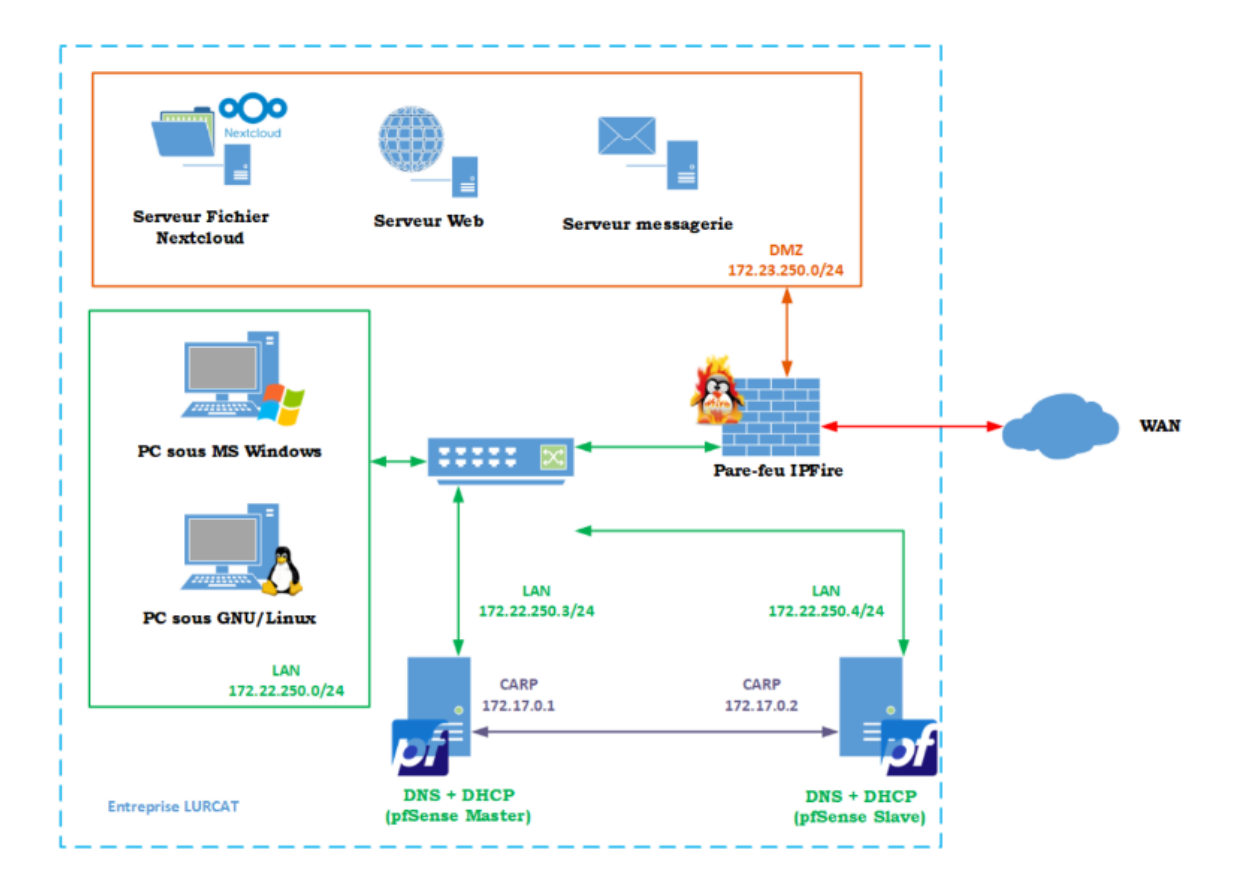

#### Table des IP

Cette partie répertorie l'ensemble des adresses IP qui vont être utilisées et attribuées aux différentes machines.

#### Machine IPfire :

Interface WAN  $\rightarrow$  DHCP du au NAT

Interface LAN  $\rightarrow$  172.22.250.1/24

Interface DMZ → 172.23.250.1/24

#### **Machine PFsense Master**

Interface LAN  $\rightarrow$  172.22.250.3/24

Interface CARP  $\rightarrow$  172.17.0.1/24

IP virtuelle → 172.22.250.2/24

#### **Machine PFsense Slave**

6

Interface LAN  $\rightarrow$  172.22.250.4/24

Interface CARP  $\rightarrow$  172.17.0.2/24

IP virtuelle → 172.22.250.2/24

#### Serveur WEB

Interface DMZ →172.22.250.10/24

#### Serveur Nextcloud

Interface DMZ → 172.22.250.11/24

#### Serveur de messagerie

Interface DMZ → 172.22.250.12/24

#### Les machines bénéficient du service DHCP du réseau LAN serons au sein de l'étendue :

→ 172.22.250.150/24 à 172.22.250.200/24

1.0 Machine IPfire

Le but est donc de mettre en place la machine IPFire.

IPFire est un système d'exploitation spécialisé, axé sur la fonctionnalité de pare-feu, conçu pour sécuriser les réseaux informatiques. Basé sur Linux, il est développé pour être sécurisé, flexible et gratuit. IPFire se distingue par sa capacité à s'adapter à divers types d'environnements, allant des petites installations domestiques aux grandes infrastructures d'entreprise.

Le système repose sur une interface web conviviale qui facilite la configuration et la gestion des règles de pare-feu, du NAT (Network Address Translation), des services VPN (Virtual Private Network), ainsi que d'autres fonctionnalités de sécurité comme la détection d'intrusions et le filtrage de contenu.

IPFire peut être configuré pour agir comme un pare-feu de bordure, gérant le trafic entre plusieurs sous-réseaux. Il propose également des fonctions avancées, telles que la gestion de la qualité de service (QoS), permettant de prioriser le trafic réseau. En résumé, IPFire est une solution de pare-feu puissante et personnalisable, souvent choisie pour sa robustesse et sa capacité à renforcer la sécurité des réseaux.

On installe donc l'ISO dans la machine virtuelle, et on s'assure que la VM dispose de trois interfaces réseau : une pour chaque zone (LAN, WAN, DMZ).

Pour cela, on crée deux réseaux internes pour les zones LAN et DMZ, tandis que le réseau WAN sera assuré par le bridge connecté à mon réseau personnel.

Hardware

| Device<br>Memory<br>Processors<br>New CD/DVD (SATA)<br>Network Adapter 3<br>Network Adapter 2<br>USB Controller<br>USB Controller<br>Sound Card<br>Display | Summary<br>2 GB<br>2<br>Using file E:\travaille VM\IS<br>Bridged (Automatic)<br>LAN Segment<br>LAN Segment<br>Present<br>Auto detect<br>Auto detect | Device status Connected Connected Connect at power on Network connection Bridged: Connected directly to the physical network Replicate physical network connection state NAT: Used to share the host's IP address Host-only: A private network shared with the host Custom: Specific virtual network VMnet0 |
|----------------------------------------------------------------------------------------------------|----------------------------------------------------------------------------------------------------|----------------------------------------------------------------------------------------------------|
|                                                                                                    |                                                                                                    | LAN segment:     LAN Segments     Advanced                                                                                                    |

#### A partir de là nous allons lancer l'initialisation de IPfire

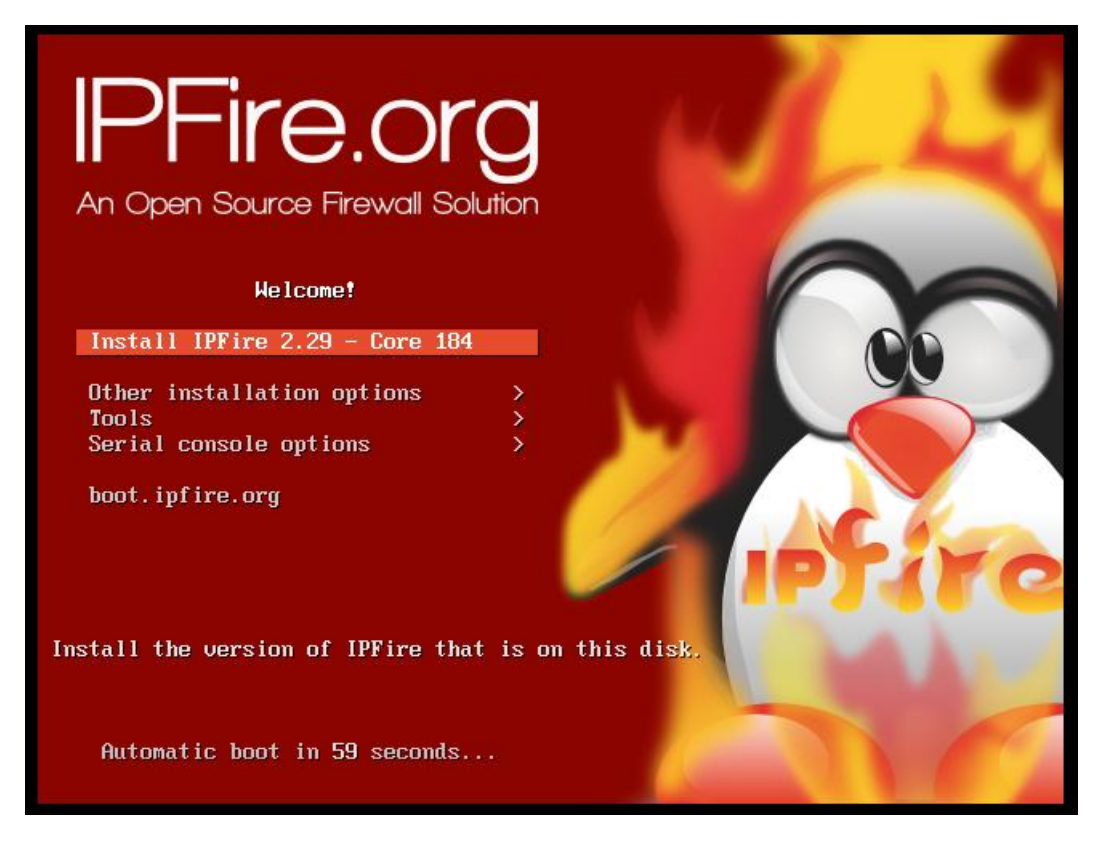

#### Puis choisir notre langue

 $\times$ 

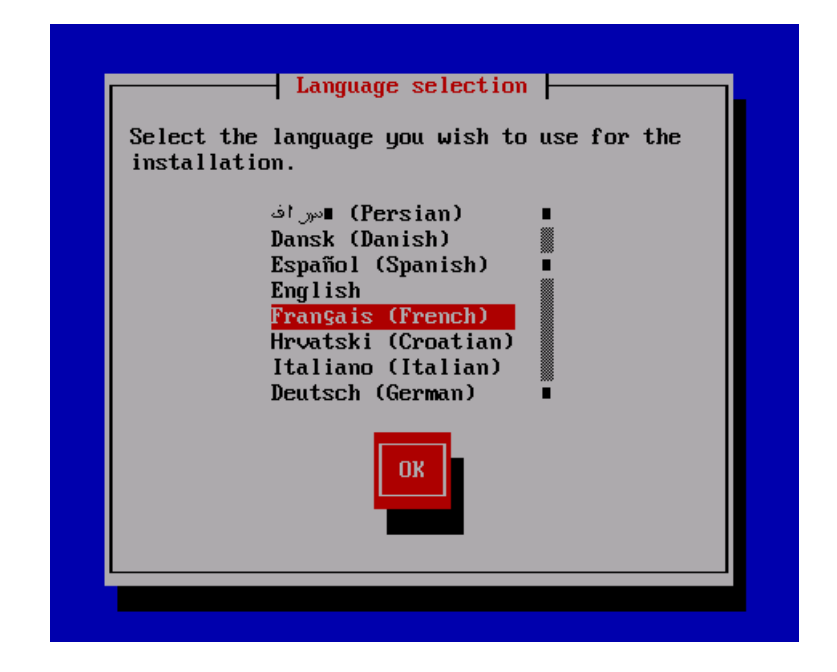

### Et démarrer l'installation

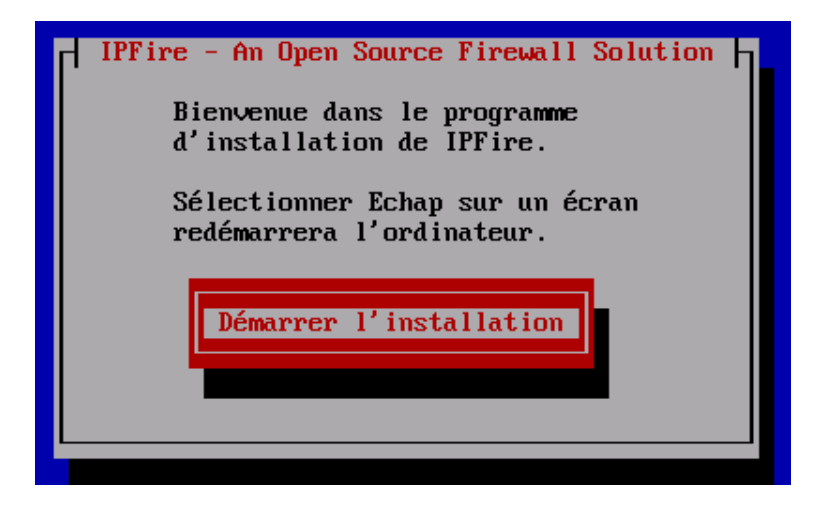

On accepte le contrat de License

9

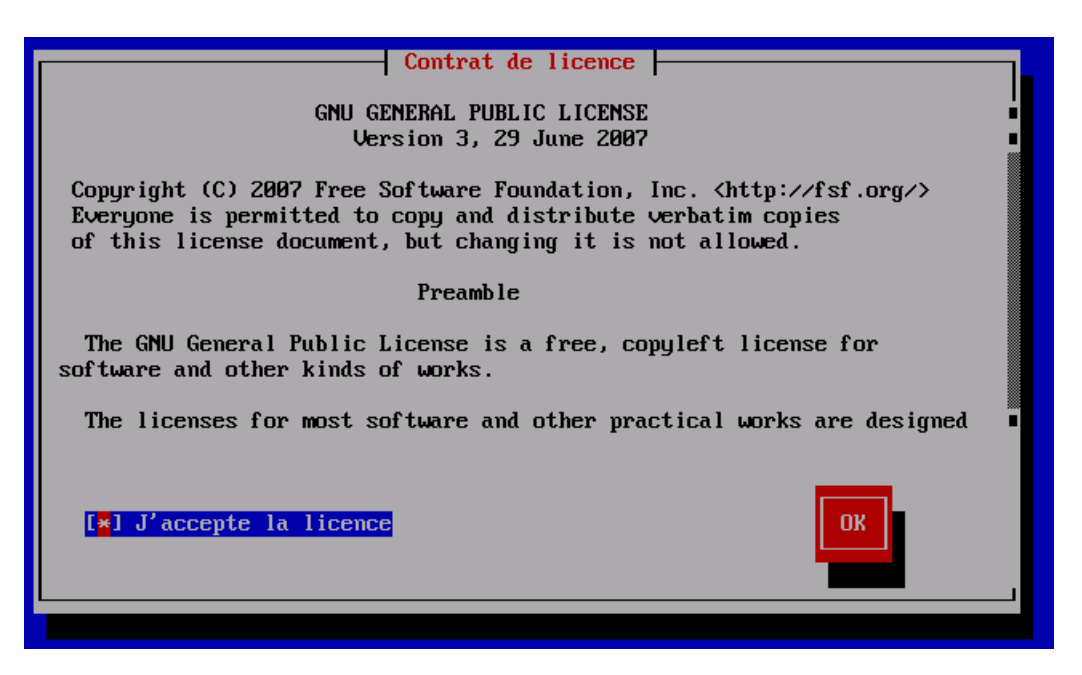

L'installation se lance

|         | IPFire - An Open Source Firewall Solution |
|---------|-------------------------------------------|
| Install | ation du système                          |
|         | 18%                                       |
|         |                                           |

Le système a besoin de redémarrer pour exécuter son rôle correctement

| Félicitations !                                                                                                    |
|----------------------------------------------------------------------------------------------------|
| IPFire a été installé correctement.                                                                                                    |
| Retirer tous les médias d'installation du système et<br>appuyer sur redémarrer. Une fois le système redémarré, vous<br>devrez paramétrer les réseaux et les mots de passe système.<br>Ensuite, vous devrez faire pointer votre navigateur vers<br>https://ipfire:444 (ou le nom que vous avez donné à votre<br>IPFire) pour la console de configuration web. |
| Redémarrer                                                                                                    |
|                                                                                                    |

A présent, on nous demande le « mappage clavier » qui correspond à la configuration des touches de notre clavier.

| Mappage clavier                                               |  |
|---------------------------------------------------------------|--|
| Choisir le type de clavier utilisé dans la<br>liste suivante. |  |
| fa †<br>fi<br><mark>fr-latin1</mark><br>fr-latin9<br>fr-pc ↓  |  |
| OK                                                            |  |
|                                                               |  |

On nous demande ensuite le « nom d'hôte » de la machine qui correspond à nom que portera la machine sur les réseaux. Dans notre cas cela sera : « ipfire »

| Nom d'<br>Saisir le nom d'hôte de | hôte    |
|-----------------------------------|---------|
| ipfire                            |         |
| ОК                                | Amnuler |
|                                   |         |

Le domaine devrait se détecter automatiquement, dans notre cas nous le laissons par default car il n'y a actuellement pas de domaine

| Nom de domaine            | 1_ |
|---------------------------|----|
| Saisir le nom de domaine. |    |
| localdomain               |    |
| OK Annu ler               |    |
|                           |    |

Dans cette section, il nous est demandé de sélectionner un mot de passe pour le système. Je vous conseille un mot de passe robuste car cette machine représente un des poumons de votre sécurité

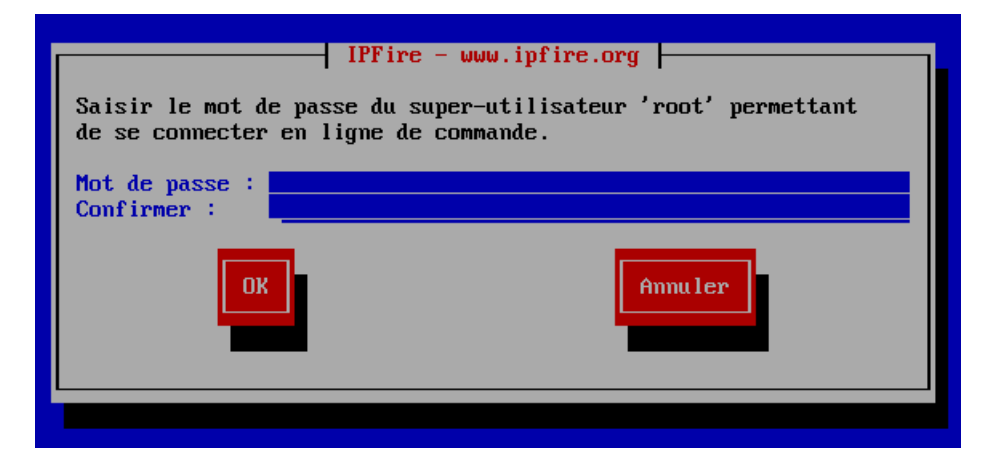

A présent le système nous demande la configuration réseau de l'ipfire.

IPfire fonctionne avec un système de couleur. Chaque couleur représente un réseau diffèrent :

- Rouge pour WAN (réseau étant connecté à internet),
  - Vert pour LAN (réseau personnel),
  - ORANGE pour DMZ (réseau isolé des autres)
- BLEUE Pour VLAN (que nous ne traiterons pas dans ce compte rendue)

Dans notre cas notre infrastructure est composée d'une DMZ et d'un réseau WAN et LAN donc ce sera la configuration ROUGE+VERT+ORANGE qui sera sélectionnée

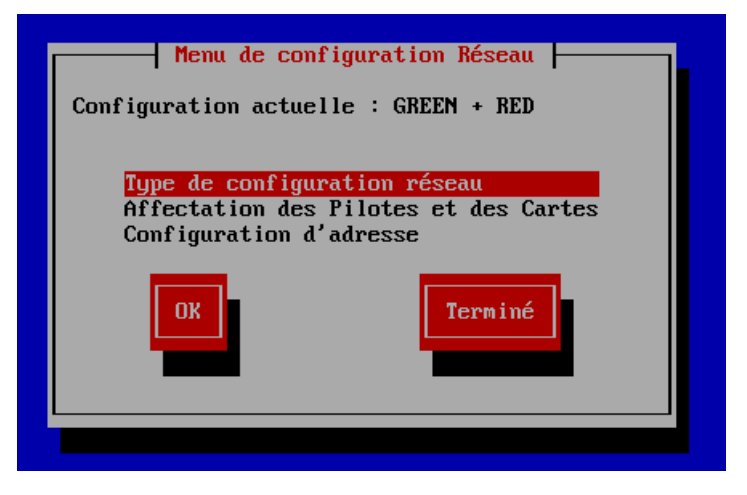

(La configuration par default ne va pas car elle propose VERT+ROUGE)

On sélectionne dont « type de configuration réseau »

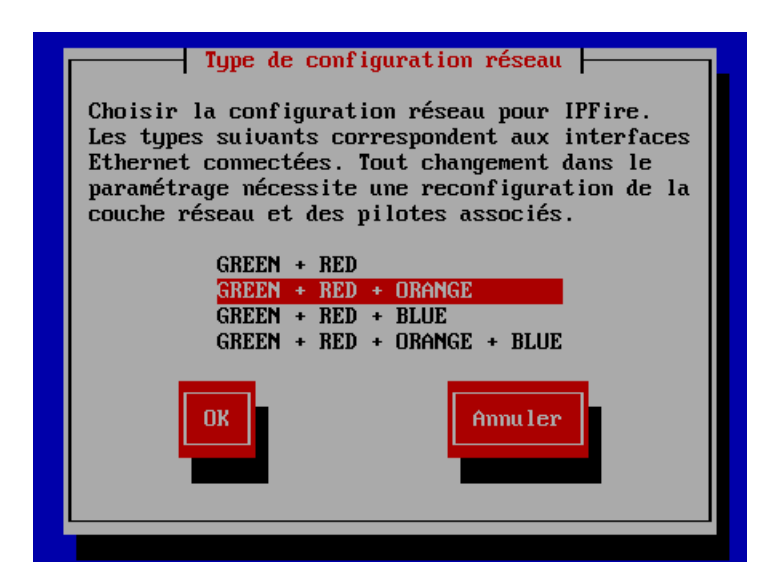

On sélectionne donc l'option "GREEN + RED + ORANGE"

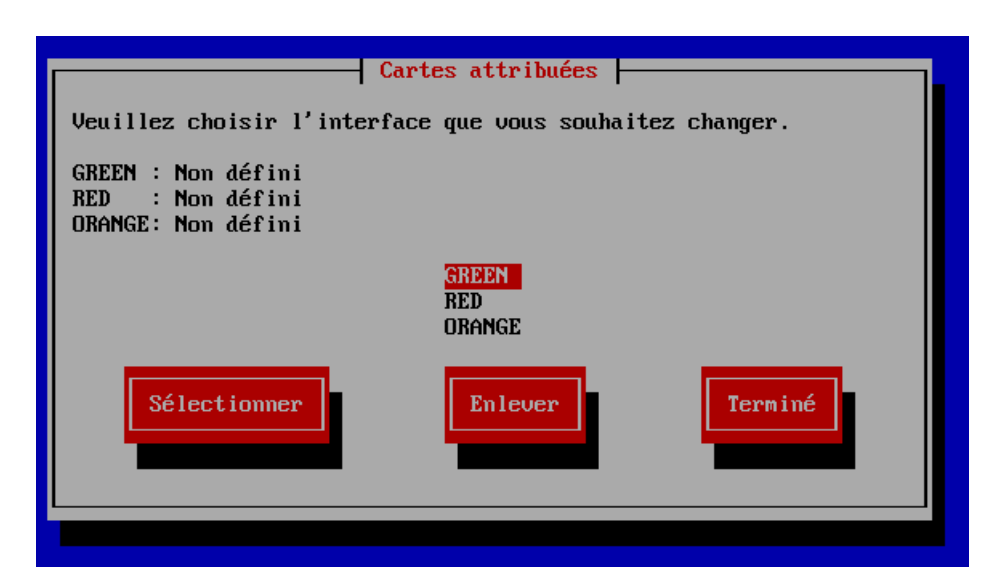

A présent il faut assigner chaque adresse MAC des cartes réseau à chaque couleur

(Pour cette étape il faut vous référencer au carte réseau de chacune de vos interfaces)

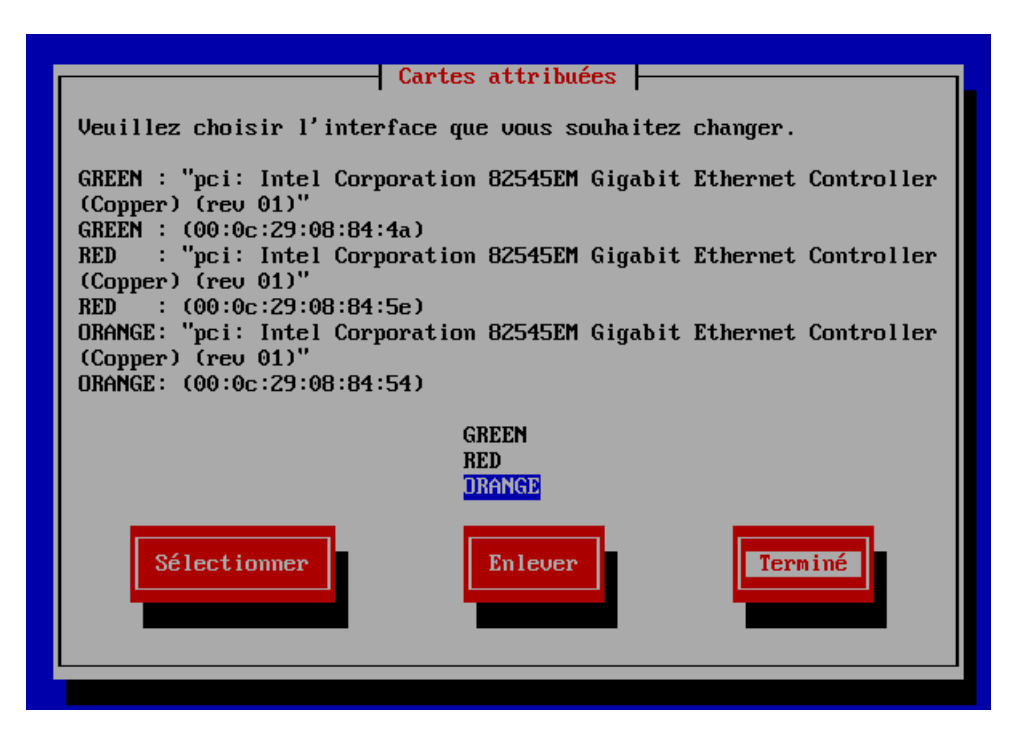

Voici ma configuration pour chaque adresse MAC

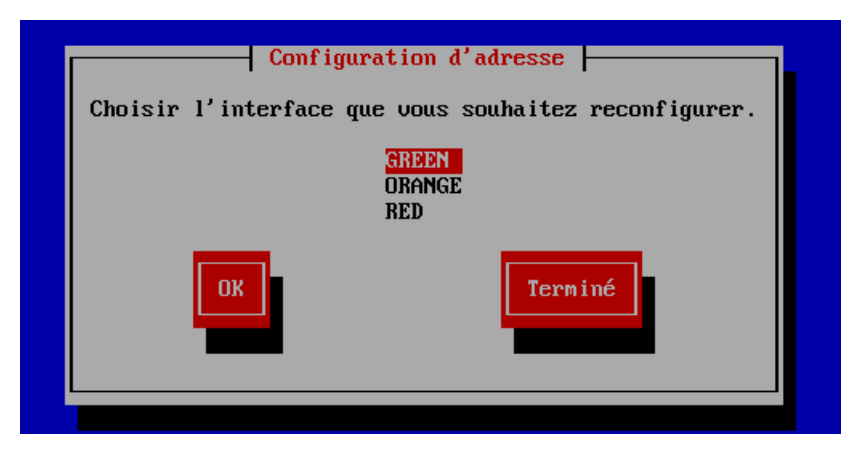

On passe maintenant à la configuration IP de chaque interface, On commence par la verte qui selon « la table des IP » devra être 172.22.250.1/24

| Paramétrage IP pour 1'                   | - GREEN<br>'interface GREEN |
|------------------------------------------|-----------------------------|
| Adresse IP : 172<br>Masque sous-réseau25 | 2.22.250.1<br>5.255.255.0   |
| ОК                                       | Amuler                      |
|                                          |                             |

Puis par l'orange qui sera 172.23.250.1/24

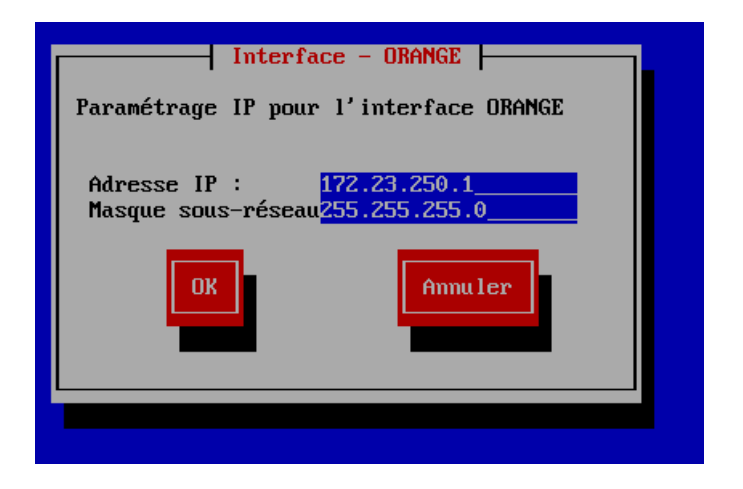

Ensuite, l'interface **RED** (rouge), correspondant à la zone **WAN**, recevra automatiquement une **adresse IP via DHCP**, puisque cette interface est reliée à un **réseau NAT** fourni par l'hôte.

| Interface - RED       Paramétrage IP pour l'interface RED             |
|-----------------------------------------------------------------------|
| ( ) Statique<br>(*) DHCP<br>( ) Connexion PPP (PPPoE, modem, ATM)     |
| Nom d'hôte DHCP : <mark>ipfire</mark><br>Forcer taille MTU            |
| Adresse IP : 0.0.0.0<br>Masque sous-réseau0.0.0.0<br>Gateway: 0.0.0.0 |
| OK                                                                    |
|                                                                       |

On peut à présent terminer l'initialisation

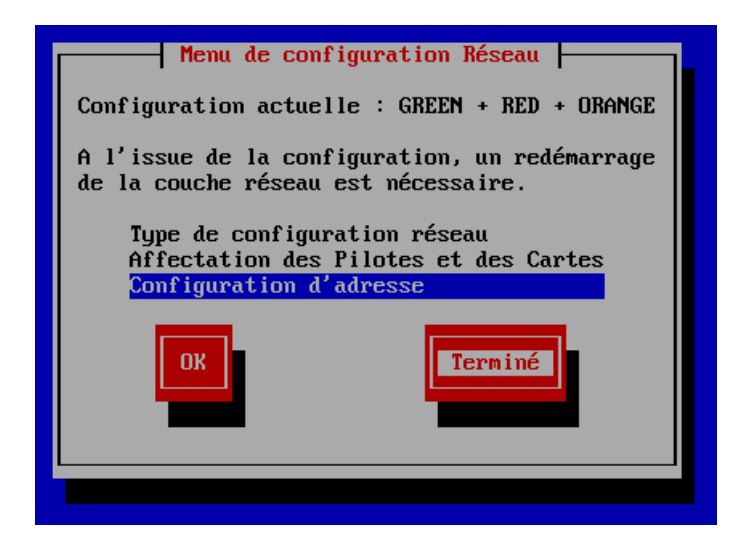

#### Puis valider

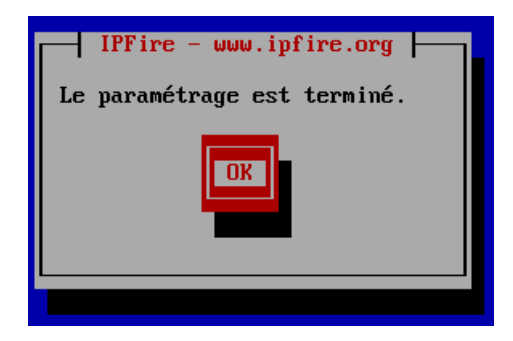

Les taches 1.1 et 1.2 sont terminées (Paramétrage de 3 interfaces (Rouge, Vert, Orange))

Une fois que l'initialisation est terminée, nous arrivons sur l'interface de base

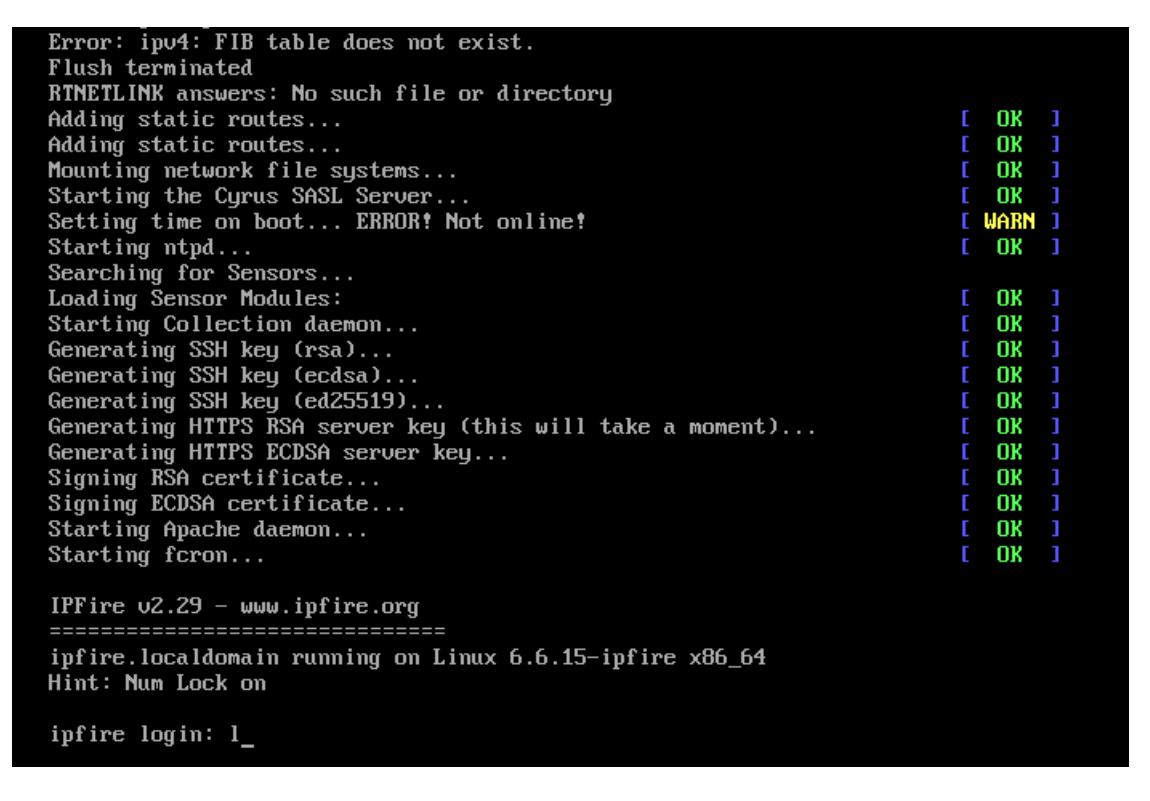

Nous allons à présent poursuivre la configuration d'**IPFire** depuis son **interface web**. Pour cela, il est nécessaire d'importer une **machine cliente** dotée d'un **navigateur web** et connectée au **réseau LAN** de l'infrastructure.

L'adressage IP de cette machine devra être **configuré manuellement**, car aucun service **DHCP** n'est encore actif sur le réseau LAN.

Depuis cette machine, il faudra accéder à l'interface d'IPFire en entrant l'URL suivante dans le navigateur :

https://[adresse IP de l'interface GREEN]:444

| Activi       | és 🛛 🕑 Firefox ESR 🔻    |                                            | 11 mai 16:21                                                                                                    | 4      | ) () <b>-</b> |
|--------------|-------------------------|--------------------------------------------|----------------------------------------------------------------------------------------------------|--------|---------------|
| •            | Restauration de session | × +                                        |                                                                                                    | $\sim$ | ×             |
| $\leftarrow$ | → ×                     | Q https://172.22.250.1:444/cgi-bin/ids.cgi |                                                                                                    | ⊌      | മ ≡           |
|              |                         |                                            | ⊕ 172.22.250.1:444                                                                                                    |        |               |
|              |                         |                                            | Ce site vous demande de vous connecter.                                                                                                    |        |               |
|              |                         |                                            | Nom d'utilisateur                                                                                                    |        |               |
|              |                         |                                            |                                                                                                    |        |               |
|              |                         |                                            | Mot de passe                                                                                                    |        |               |
|              |                         |                                            |                                                                                                    |        |               |
|              |                         | Désolé, n                                  | Connexion Dages.                                                                                                    |        |               |
|              |                         | Nous rencontrons<br>pour réessayer.        | les difficultés à restaurer votre dernière session de navigation. Sélectionnez Restaurer la session                                                                                                    |        |               |
|              |                         | Vous ne parvenez t<br>de réessayer, passe  | oujours pas à restaurer votre session ? Certains onglets sont parfois à l'origine du problème. Avant<br>z en revue les onglets de votre dernière session et décochez ceux dont vous n'avez pas besoin. |        |               |
|              |                         | Afficher les onglet                        | précédents 🗸                                                                                                    |        |               |

La page web vas vous demander à partir de là le nom et mot de passe de l'utilisateur root que nous avons paramétré plus tôt

Nous arrivons donc sur la page d'accueil de l'interface WEB de IPfire

| ystème Statut F                                                                    | Réseau Services                                                                                                | Pare-feu IPFire Journ | aux Trafic ROUGE: Entr    | ée 35.88 kbit/s Sortie 5.65 l   |
|------------------------------------------------------------------------------------|----------------------------------------------------------------------------------------------------|-----------------------|---------------------------|---------------------------------|
| rstàme de dé                                                                       | tection d'intri                                                                                                | ision 🔊               |                           |                                 |
| steme de de                                                                        |                                                                                                    |                       |                           |                                 |
| Système de de                                                                      | étection d'intru:                                                                                              | sion                  |                           |                                 |
| D41-stice distancia                                                                |                                                                                                    |                       |                           |                                 |
| Statut :                                                                           | on in the second second second second second second second second second second second second second second se |                       | ARRETE                    |                                 |
|                                                                                    |                                                                                                    |                       |                           |                                 |
|                                                                                    |                                                                                                    |                       |                           |                                 |
| Paramètres du                                                                      | ı jeu de règles                                                                                                |                       |                           |                                 |
| Paramètres du<br>Fournisseur                                                       | ı jeu de règles                                                                                                | Date                  | Mises à jour automatiques | Action                          |
| Paramètres du<br>Fournisseur<br>Aucune entrée pour                                 | I <b>jeu de règles</b><br>le moment.                                                                           | Date                  | Mises à jour automatiques | Action                          |
| Paramètres du<br>Fournisseur<br>Aucune entrée pour                                 | I jeu de règles                                                                                                | Date                  | Mises à jour automatiques | Action                          |
| Paramètres du<br>Fournisseur<br>Aucune entrée pour                                 | I jeu de règles                                                                                                | Date                  | Mises à jour automatiques | Action<br>Ajouter un fournisseu |
| Paramètres du<br>Fournisseur<br>Aucune entrée pour                                 | I jeu de règles                                                                                                | Date                  | Mises à jour automatiques | Action<br>Ajouter un fournisseu |
| Paramètres du<br>Fournisseur<br>Aucune entrée pour                                 | i jeu de règles<br>le moment.<br>blanche                                                                       | Date                  | Mises à jour automatiques | Action<br>Ajouter un fournisseu |
| Paramètres du<br>Fournisseur<br>Aucune entrée pour<br>Hôtes de liste<br>Adresse IP | i jeu de règles<br>le moment.                                                                                  | Date                  | Mises à jour automatiques | Action<br>Ajouter un fournisseu |

La première chose que nous allons faire sera de mettre en place le système IDS/IPS

Les systèmes IDS (Intrusion Detection System) et IPS (Intrusion Prevention System) sont des composants essentiels pour renforcer la sécurité des réseaux informatiques. Un IDS surveille et analyse le trafic réseau à la recherche de signes d'activités suspectes ou malveillantes, alertant les administrateurs lorsqu'une menace potentielle est détectée. À l'inverse, un IPS étend cette fonctionnalité en prenant des mesures actives pour bloquer ou atténuer ces menaces en temps réel, avant qu'elles n'affectent le réseau. Ensemble, ils offrent une protection robuste en identifiant les comportements anormaux, en utilisant des bases de données de signatures d'attaques, et en implémentant des politiques de sécurité pour prévenir les intrusions et garantir l'intégrité du réseau. Ces systèmes sont vitaux pour maintenir la sécurité et la performance du réseau face aux menaces croissantes et sophistiquées.

Pour cela, il ne faut pas aller chercher bien loin, et cliquer sur « détection d'intrusion »

| ystème Statut Réseau Service | es Pare-feu IPFire Journau      | Trafic ROUGE: Entrée 49127 bit/s | s Sortie 0.00 bi |
|------------------------------|---------------------------------|----------------------------------|------------------|
|                              | Règles de pare-feu              |                                  |                  |
| stème de détection d'ir      | <b>)tri</b> Groupes de pare-feu |                                  |                  |
|                              | Options de pare-feu             |                                  |                  |
| Système de détection d'in    | true Détection d'intrusion      |                                  |                  |
|                              | Listes de blocage adresses IP   |                                  |                  |
| Détection d'intrusion        | Blocage par localisation        |                                  |                  |
| Statut :                     | Accès réseau BLEU               | ARRETE                           |                  |
|                              | Tables IP                       |                                  |                  |
| Paramètres du jeu de régi    | es                              |                                  |                  |
| Fourpisseur                  | Date                            | Mises à jour automatiques        | Action           |

Et vous arrivez sur cette page

| Systeme de detection d'intrus | ion  |                           |                        |
|-------------------------------|------|---------------------------|------------------------|
| Détection d'intrusion         |      |                           |                        |
| Statut :                      |      | ARRETE                    |                        |
| Paramètres du jeu de règles   |      |                           |                        |
| Fournisseur                   | Date | Mises à jour automatiques | Action                 |
| Aucune entrée pour le moment. |      | · · ·                     |                        |
| Hôtes de liste blanche        |      | l                         | Ajouter un fournisseur |
| Adresse IP                    |      | Remarque                  |                        |
| Aucune entrée pour le moment. |      |                           |                        |
| Ajouter une nouvelle entrée   |      |                           |                        |
|                               |      |                           |                        |

Il faut ajouter un fournisseur, on sélectionne donc le fournisseur « Abuse.ch » qui est une liste de facteur qui servent à la détection des intrusions par des attaques connues. Cette liste est constamment mise à jour ce qui assure une veille des failles de sécurité

| <b>IPFire ipfireAP3</b> .le                     | ocaldomain                                |                                                       |
|-------------------------------------------------|-------------------------------------------|-------------------------------------------------------|
| Système Statut Réseau Services Pare-feu IPFi    | e Journaux                                | Trafic ROUGE: Entrée 368.64 bit/s Sortie 368.64 bit/s |
| Système de détection d'intrusion 🔞              |                                           |                                                       |
| Paramètres du fournisseur                       |                                           |                                                       |
| Fournisseur                                     |                                           |                                                       |
| Abuse.ch SSLBL Blacklist Rules 🗸 🗸              | <u>Visitez le site web du fournisseur</u> |                                                       |
| Activer les mises à jour automatiques           | Surveiller seulement le trafic            | Retour                                                |
| IPFire 2.29 (x86_64) - Mise à jour du noyau 184 |                                           | IPFire.org · Soutenez le projet IPFire avec votre don |

Puis on clique sur ajouter

| Détection d'intrusion                                       |                        |      |          |  |
|-------------------------------------------------------------|------------------------|------|----------|--|
| Statut :                                                    |                        | EN F | FONCTION |  |
|                                                             | PID                    |      | Mémoire  |  |
|                                                             | 6541                   |      | 33100 KB |  |
|                                                             |                        |      |          |  |
| Paramètres<br>🗹 Activer le système de p                     | prévention d'intrusion |      |          |  |
| Paramètres  Activer le système de p  Interfaces surveillées | prévention d'intrusion |      |          |  |

Voilà le système IDS/IPS est fonctionnel, on peut le voir grâce à la notion écrit en blanc sur vert « EN fonction »

La tache 1.3 est terminé (Mettre en place les systèmes IDS/ IPS)

Nous allons maintenant mettre en place les règles NAT qui vont nous permettent d'accéder aux services de la DMZ depuis le réseau WAN. Et ce, même si les services n'existent pas encore, nous pouvons anticiper leur adresses IP et leur port d'utilisation

Il y 3 services dans la DMZ :

Serveur WEB →172.23.250.10/24

Serveur Next cloud →172.23.250.11/24

Serveur de messagerie →172.23.250.12/24

Tous ces services sont constitués du même schéma : un serveur WEB avec un applicatif derrière

Pour distinguer chacun de ces services depuis le WAN, nous pouvons utiliser les ports d'utilisations de ces serveurs WEB, tous ces serveurs vont utiliser le protocole HTTPS et nous pouvons choisir manuellement par quel port ils peuvent communiquer donc nous allons attribuer un port de communication du protocole https pour pouvoir distinguer chacun des serveurs à travers le WAN.

Le serveur WEB utilisera le port 2002

Le serveur Next cloud utilisera le port 2005

Le serveur messagerie utilisera le port 2007

Garce à ces informations, nous sommes en mesure d'établir les règles de NAT pour rendre accessible ces futurs services à travers le WAN

| Système Statut Réseau Services    | Pare-feu IPFire Journau                   | x Trafic ROUGE: Entrée 0.00 bit/s Sortie 0.00 bit/s |
|-----------------------------------|-------------------------------------------|-----------------------------------------------------|
| Système de détection d'intro      | Règles de pare-feu<br>Groupes de pare-feu |                                                     |
| ,                                 | Options de pare-feu                       |                                                     |
| Système de détection d'intru      | Détection d'intrusion                     |                                                     |
|                                   | Listes de blocage adresses IP             |                                                     |
| Détection d'intrusion<br>Statut : | Blocage par localisation                  | EN FONCTION                                         |
|                                   | Accès réseau BLEU                         | Mémoire                                             |
|                                   | Tables IP                                 | 33100 KB                                            |

Pour cela on se rend donc dans la section règle de pare-feu

On click ensuit sur « nouvel règle »

Règles de pare-feu 📀

Nouvelle règle

#### Pour la première redirection de port, nous allons commencer par le serveur WEB

Règles de pare-feu 📀

| Source                                                             |                                                                             |                                            |              |
|--------------------------------------------------------------------|-----------------------------------------------------------------------------|--------------------------------------------|--------------|
| O Adresse source (adresse M                                        | AC/IP ou réseau)                                                            | ○ Firewall                                 | Tous 🗸       |
| <ul> <li>Réseaux standards :</li> <li>Localisation</li> </ul>      | ROUGE     V       A1 - Anonymous Proxy     V                                |                                            |              |
| NAT                                                                |                                                                             |                                            |              |
| Utiliser la traduction d'adre<br>Destination NAT (re<br>Source NAT | esses réseau (NAT)<br>edirection de port)                                   | Interface pare-feu: - Autom                | atique - 🗸 🗸 |
| Destination                                                        |                                                                             |                                            |              |
| • Adresse IP de destination (                                      | adresse IP ou réseau) 172.23.250.10                                         | ) Firewall                                 | Tous v       |
| ORéseaux standards :<br>OLocalisation                              | ORANGE (172.23.250.0/24)         •           A1 - Anonymous Proxy         • |                                            |              |
| Protocole                                                          |                                                                             |                                            |              |
| UDP v                                                              | Port source :                                                               | Port de destination<br>Port externe (NAT): | 2002         |

Pour cela, on sélectionne la **source**, c'est-à-dire l'**interface** par laquelle la redirection de port doit être effectuée. Dans notre cas, il s'agit de l'interface **WAN**, qui correspond à l'interface **ROUGE**.

On active ensuite le **NAT** en cochant l'option « **Destination NAT (redirection de port)** », ce qui signifie que nous souhaitons rediriger un port spécifique vers une machine interne.

Dans la section **Destination**, on renseigne l'adresse IP du **serveur web**, à savoir **172.23.250.10/24**.

Dans la section **Protocole**, on spécifie le port de destination. Cela permet au service de communiquer via un port bien défini.

Dans notre cas, lorsque qu'un client souhaite accéder au serveur web, il devra impérativement utiliser le **port 2002**.

## On répète pour les deux autres serveurs

# Pour le serveur **Nextcloud**, situé à l'adresse **172.23.250.11/24**, on configure une redirection de port en utilisant le **port 2005**.

### Règles de pare-feu 🔞

| Source                                |                                                                             |                                              |             |
|---------------------------------------|-----------------------------------------------------------------------------|----------------------------------------------|-------------|
| O Adresse source (adresse M           | AC/IP ou réseau) :                                                          | ○ Firewall                                   | Tous 🗸      |
| Réseaux standards :     Cocalisation  | ROUGE     V       A1 - Anonymous Proxy     V                                |                                              |             |
| NAT                                   |                                                                             |                                              |             |
| Utiliser la traduction d'adre         | sses réseau (NAT)<br>direction de port)                                     | Interface pare-feu: - Automa                 | tique - 🗸 🗸 |
| O Source NAT                          |                                                                             |                                              |             |
| Adresse IP de destination (           | adresse IP ou réseau) :172.23.250.11                                        | ) Firewall                                   | Tous 🗸      |
| ORéseaux standards :<br>OLocalisation | ORANGE (172.23.250.0/24)         V           A1 - Anonymous Proxy         V |                                              |             |
| Protocole                             |                                                                             |                                              |             |
| UDP V                                 | Port source :                                                               | Port de destination :<br>Port externe (NAT): | 2005        |

## Puis le serveur de messagerie qui sera en 172.23.250.12/24 et de port 2007

Règles de pare-feu 🔞

| Source                                                                                                    |                                                                             |                                              |             |
|----------------------------------------------------------------------------------------------------|-----------------------------------------------------------------------------|----------------------------------------------|-------------|
| O Adresse source (adresse MAC/IP or                                                                                | ı réseau) :                                                                 | ○ Firewall                                   | Tous 🗸      |
| <ul> <li>Réseaux standards :</li> <li>Localisation</li> </ul>                                                      | ROUGE     V       A1 - Anonymous Proxy     V                                |                                              |             |
| NAT                                                                                                    |                                                                             |                                              |             |
| <ul> <li>Utiliser la traduction d'adresses rés</li> <li>Destination NAT (redirectio</li> <li>Source NAT</li> </ul> | eau (NAT)<br>n de port)                                                     | Interface pare-feu: - Automa                 | tique - 🗸 🗸 |
| Destination                                                                                                    |                                                                             |                                              |             |
| • Adresse IP de destination (adresse                                                                               | IP ou réseau) 172.23.250.12                                                 | ) Firewall                                   | Tous v      |
| ORéseaux standards :<br>OLocalisation                                                                              | ORANGE (172.23.250.0/24)         •           A1 - Anonymous Proxy         • |                                              |             |
| Protocole                                                                                                    |                                                                             |                                              |             |
| UDP v                                                                                                    | Port source :                                                               | Port de destination :<br>Port externe (NAT): | 2007        |

La tache 1.4 est terminé (Mettre en place le NAT/ PAT)

#### A présent nous allons réaliser les tâches de la section 2.0 (Machine PFsense Master)

PFSENSE est une distribution open-source de pare-feu et de pare-feu basée sur FreeBSD, offrant une combinaison puissante de fonctionnalités de sécurité avancées et de routage robuste.

Sa flexibilité et son extensibilité en font un choix populaire pour les réseaux domestiques, les petites entreprises et les déploiements de taille moyenne.

Elle dispose d'une **interface web conviviale**, facilitant la configuration, et bénéficie d'une **communauté active**, fournissant un soutien continu ainsi que des **plugins additionnels**. PFSENSE est ainsi une solution complète et personnalisable pour répondre à des besoins spécifiques en matière de sécurité et de routage réseau.

Nous allons commencer logiquement par l'initialisation de la machine **PFSENSE Master**, sur laquelle seront configurés l'ensemble des services, qui seront ensuite **répliqués automatiquement** sur la machine **PFSENSE Slave** via le protocole CARP.

La première étape consiste à **initialiser le système d'exploitation PFSENSE**, juste après avoir créé la **machine virtuelle**.

1 Pour rappel, la machine **PFSENSE** doit disposer de **deux interfaces réseau** :

- Une interface pour communiquer avec le LAN (et fournir les services DNS et DHCP).
  - Une seconde interface dédiée à la communication CARP avec la future machine
     PFSENSE Slave.

| Hardware                                                                                                    |                                                                                                    | X                                                                                                    |
|----------------------------------------------------------------------------------------------------|----------------------------------------------------------------------------------------------------|----------------------------------------------------------------------------------------------------|
| Device<br>Memory<br>Processors<br>New CD/DVD (IDE)<br>Network Adapter<br>USB Controller<br>USB Controller<br>Sound Card<br>Display | Summary<br>256 MB<br>1<br>Using file E:\travaille VM\IS<br>LAN Segment<br>NAT<br>Present<br>Auto detect<br>Auto detect<br>Auto detect | Device status Connected Connected Connect at power on Network connection Bridged: Connected directly to the physical network Replicate physical network connection state NAT: Used to share the host's IP address Host-only: A private network shared with the host Custom: Specific virtual network VMnet0 LAN segment: CARP LAN Segments Advanced |

Nous allons maintenant procéder à l'initialisation du pare-feu PFSENSE MASTER

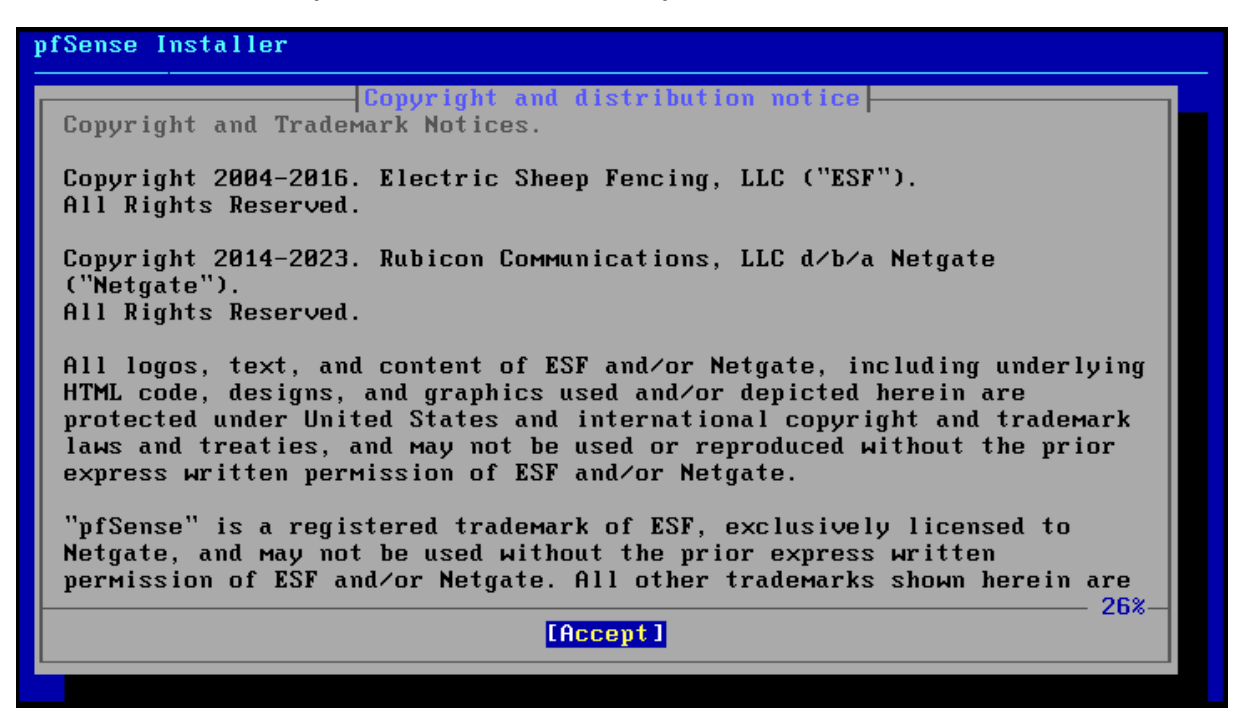

| pfSe | ense Installer<br>Helcome<br>Welcome to pfSense!                                                                                   |  |  |  |  |
|------|----------------------------------------------------------------------------------------------------|--|--|--|--|
|      | InstallInstall pfSenseRescue ShellLaunch a shell for rescue operationsRecover config.xmlRecover config.xml from a previous install |  |  |  |  |
|      | <□R > <cancel></cancel>                                                                                                    |  |  |  |  |
|      |                                                                                                    |  |  |  |  |

On choisit d'installer le système d'exploitation

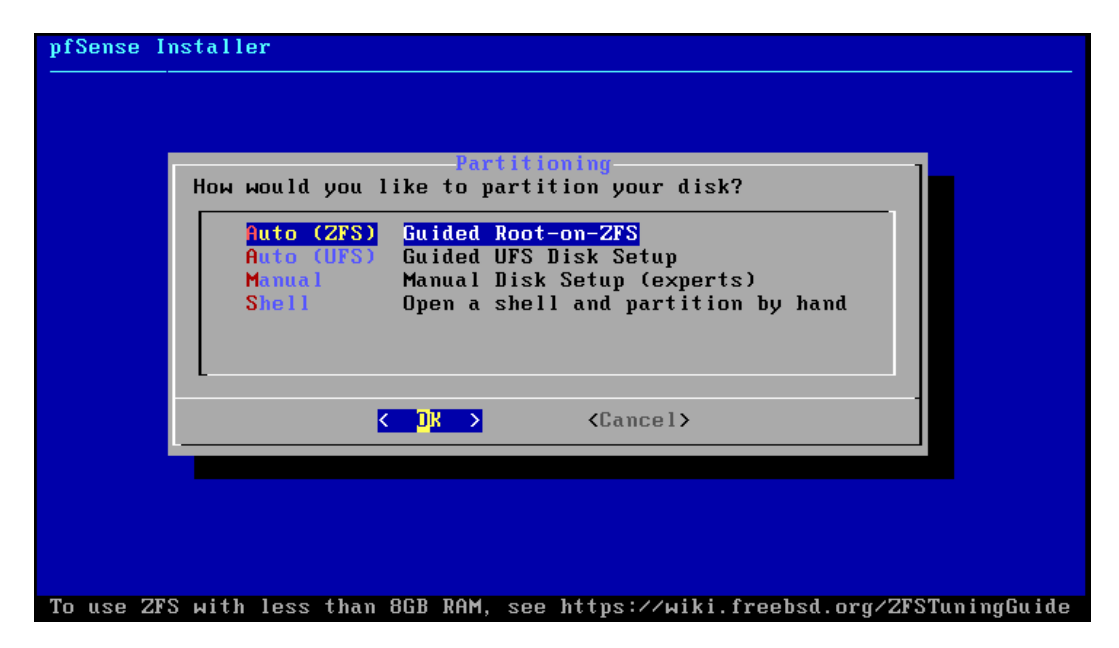

On sélectionne également l'installation guidée du système d'exploitation

| >>> InstallProceed with InstallationT Pool Type/Bisks:stripe: 0 disks- Rescan Devices*- Disk Info*N Pool NamepfSense4 Force 4R Sectors?YESE Encrypt Disks?NOP Partition SchemeGPT (BIOS)S Swap Size1gM Mirror Swap?NOW Encrypt Swap?NO | ZFS Conf<br>Configure Options:                                                                                                    | iguration                                                                                                    |
|----------------------------------------------------------------------------------------------------|----------------------------------------------------------------------------------------------------|----------------------------------------------------------------------------------------------------|
|                                                                                                    | <pre>&gt;&gt;&gt; Install<br/>T Pool Type/Disks:<br/>- Rescan Devices<br/>- Disk Info<br/>N Pool Name<br/>4 Force 4K Sectors?<br/>E Encrypt Disks?<br/>P Partition Scheme<br/>S Swap Size<br/>M Mirror Swap?<br/>W Encrypt Swap?</pre> | Proceed with Installation<br>stripe: 0 disks<br>*<br>*<br>pfSense<br>YES<br>NO<br>GPT (BIOS)<br>1g<br>NO<br>NO |

| pfSense Installer<br>                                                                                                    |          |
|----------------------------------------------------------------------------------------------------|----------|
| ZFS Configuration<br>Select Virtual Device type:<br>Stripe Stripe - No Redundancy<br>Mirror Mirror - n-Way Mirroring<br>raid10 RAID 1+0 - n × 2-Way Mirrors<br>raid21 RAID-21 - Single Redundant RAID<br>raid22 RAID-22 - Double Redundant RAID<br>raid23 RAID-23 - Triple Redundant RAID<br>raid23 RAID-23 - Triple Redundant RAID<br>COK > <cancel><br/>[Press arrows, TAB or ENTER]</cancel> |          |
| [1+ Disks] Striping provides maximum storage but no redundancy                                                                                                    | <b>y</b> |

On continue l'installation en sélectionnant toujours le paramètre suggéré

| pfSense Installer |                                   |  |
|-------------------|-----------------------------------|--|
|                   |                                   |  |
|                   |                                   |  |
|                   |                                   |  |
|                   | ZFS Configuration                 |  |
|                   | [ ] [a0] UMware, UMware Virtual S |  |
|                   | C DR > < Back >                   |  |
|                   |                                   |  |
|                   |                                   |  |
|                   |                                   |  |
|                   |                                   |  |
|                   |                                   |  |

Enfin on sélectionne l'espace de stockage qui sera utilisé pour installer le système d'exploitation, il n'y en a qu'un seul, car nous avons décidé plus tôt de stocker la VM dans un seul disque virtuel

| Sense Ins | aller                             |   |
|-----------|-----------------------------------|---|
|           |                                   |   |
|           |                                   |   |
|           |                                   |   |
|           | ZFS Configuration                 | 1 |
|           |                                   |   |
|           | [1*] Tab OMWARE, OMWARE OIRTUAL S |   |
|           |                                   |   |
|           |                                   |   |
|           |                                   |   |
|           |                                   |   |
|           |                                   |   |
|           |                                   |   |
|           |                                   |   |
|           |                                   |   |

Pour sélectionner l'espace de stockage, il ne faut pas oublier d'appuyer sur la barre d'espace qui est réquisitionné pour la sélection de l'espace de stockage

| pfSense Instal | ler                                                                                           |
|----------------|-----------------------------------------------------------------------------------------------|
|                |                                                                                               |
|                |                                                                                               |
|                |                                                                                               |
|                | Last Chance! Are you sure you want to destroy<br>the current contents of the following disks: |
|                | daØ                                                                                           |
|                | ✓ YES > < NO ><br>[Press arrows TAB or ENTER]                                                 |
| -              |                                                                                               |
|                |                                                                                               |
|                |                                                                                               |
|                |                                                                                               |
|                |                                                                                               |

On valide ensuite l'avertissement qui nous explique que l'entièreté des données présentes sur le disque vont être détruites.

Dans notre cas cela ne représente pas un problème, car il n'y a pas de donner, car nous venons de créer le disque virtuel

| ofSense Installer                    |
|--------------------------------------|
|                                      |
|                                      |
| Ombine Entraction                    |
| base.txz [ 21% ]                     |
| Extracting distribution files        |
| Overall Progress<br>21%              |
|                                      |
|                                      |
|                                      |
|                                      |
| 10516 files read @ 3505.3 files/sec. |

L'installation se lance

| pfSense Installer |                                                                                                    |
|-------------------|----------------------------------------------------------------------------------------------------|
|                   |                                                                                                    |
|                   |                                                                                                    |
|                   | Complete<br>Installation of pfSense complete!<br>Would you like to reboot into the<br>installed system now? |
|                   | [Reboot] [Shell]                                                                                            |
|                   |                                                                                                    |
|                   |                                                                                                    |
|                   |                                                                                                    |
|                   |                                                                                                    |

Et on choisit de reboot car cela est généralement conseillé lors de la première exécution de nouveau système d'exploitation

#### À présent, nous allons paramétrer les interfaces réseau de PFSENSE.

#### Pour rappel, selon la table des adresses IP :

## L'interface LAN de la machine PFSENSE Master doit être configurée avec l'adresse 172.22.250.3.

• L'interface dédiée au protocole CARP doit être configurée avec l'adresse 172.17.0.1/24.

Pour cela on va sélectionner « 2 » pour déclarer nos adresses IP

| е – Netgate Device ID: 87675288d511738706b0<br>*** Welcome to pfSense 2.7.2-RELEASE (амd64) on pfSense ***                                                                                                    |                                                                                                    |  |  |
|----------------------------------------------------------------------------------------------------|----------------------------------------------------------------------------------------------------|--|--|
| WAN (wan) -> ем0 -><br>LAN (lan) -> ем1 -> v4:                                                                                                    | 192.168.1.1/24                                                                                                    |  |  |
| 0) Logout (SSH only)<br>1) Assign Interfaces<br>2) Set interface(s) IP address<br>3) Reset webConfigurator password<br>4) Reset to factory defaults<br>5) Reboot system<br>6) Halt system<br>7) Ping host<br>8) Shell | <ul> <li>9) pfTop</li> <li>10) Filter Logs</li> <li>11) Restart webConfigurator</li> <li>12) PHP shell + pfSense tools</li> <li>13) Update from console</li> <li>14) Enable Secure Shell (sshd)</li> <li>15) Restore recent configuration</li> <li>16) Restart PHP-FPM</li> </ul> |  |  |
| Enter an option: 2                                                                                                    |                                                                                                    |  |  |
| Available interfaces:                                                                                                    |                                                                                                    |  |  |
| 1 — WAN (ем0 — dhcp, dhcp6)<br>2 — LAN (ем1 — static)                                                                                                    |                                                                                                    |  |  |
| Enter the number of the interface you                                                                                                    | wish to configure: 1                                                                                                    |  |  |

Puis on va sélectionner « n » pour indiquer que l'on ne veut pas configurer l'interface en DHCP

\*\*\* Welcome to pfSense 2.7.2-RELEASE (amd64) on pfSense \*\*\* -> ем0 WAN (wan) LAN (lan) -> ем1 0) Logout (SSH only) 1) Assign Interfaces 9) pfTop 10) Filter Logs 11) Restart webConfigurator 2) Set interface(s) IP address 3) Reset webConfigurator password 12) PHP shell + pfSense tools 13) Update from console 14) Enable Secure Shell (sshd) 4) Reset to factory defaults 5) Reboot system 6) Halt systeм 15) Restore recent configuration 7) Ping host 8) Shell 16) Restart PHP-FPM Enter an option: 2 Available interfaces: 1 - WAN (ем0 - dhcp, dhcp6) 2 - LAN (ем1 - static) Enter the number of the interface you wish to configure: 1 Configure IPv4 address WAN interface via DHCP? (y/n) n

Puis on rentre l'IP 172.22.250.2

LAN (lan) -> ем1 -> v4: 192.168.1.1/24 0) Logout (SSH only) 9) pfTop 10) Filter Logs 1) Assign Interfaces 11) Restart webConfigurator 2) Set interface(s) IP address 3) Reset webConfigurator password 12) PHP shell + pfSense tools 4) Reset to factory defaults 13) Update from console 14) Enable Secure Shell (sshd) 5) Reboot system 6) Halt systeм 15) Restore recent configuration 7) Ping host 16) Restart PHP-FPM 8) Shell Enter an option: 2 Available interfaces: 1 - WAN (ем0 - dhcp, dhcp6) 2 - LAN (ем1 - static) Enter the number of the interface you wish to configure: 1 Configure IPv4 address WAN interface via DHCP? (y/n) n Enter the new WAN IPv4 address. Press <ENTER> for none: > 172.22.250.2

BTS SIO 1

```
6) Halt systeм
                                        15) Restore recent configuration
 7) Ping host
8) Shell
                                        16) Restart PHP-FPM
Enter an option: 2
Available interfaces:
1 — WAN (ем0 — dhcp, dhcp6)
2 — LAN (ем1 — static)
Enter the number of the interface you wish to configure: 1
Configure IPv4 address WAN interface via DHCP? (y/n) n
Enter the new WAN IPv4 address. Press <ENTER> for none:
> 172.22.250.2
Subnet masks are entered as bit counts (as in CIDR notation) in pfSense.
e.g. 255.255.255.0 = 24
     255.255.0.0 = 16
     255.0.0.0
                   = 8
Enter the new WAN IPv4 submet bit count (1 to 32):
> 24
```

A cette étape nous allons presser la touche entrée car nous paramètrerons la passerelle après à travers l'interface WEB

## Enter an option: 2 Available interfaces: 1 - WAN (ем0 - dhcp, dhcp6) 2 - LAN (em1 - static) Enter the number of the interface you wish to configure: 1 Configure IPv4 address WAN interface via DHCP? (y/n) n Enter the new WAN IPv4 address. Press <ENTER> for none: > 172.22.250.2 Subnet masks are entered as bit counts (as in CIDR notation) in pfSense. e.g. 255.255.255.0 = 24255.255.0.0 = 16 = 8 255.0.0.0 Enter the new WAN IPv4 subnet bit count (1 to 32): > 24 For a WAN, enter the new WAN IPv4 upstream gateway address. For a LAN, press <ENTER> for none:

Puis on indique le masque en notation CIDR : « 24 »

De même pour l'utilisation du protocole de communication IPV6

```
2 - LAN (em1 - static)

Enter the number of the interface you wish to configure: 1

Configure IPv4 address WAN interface via DHCP? (y/n) n

Enter the new WAN IPv4 address. Press <ENTER> for none:

> 172.22.250.2

Subnet Masks are entered as bit counts (as in CIDR notation) in pfSense.

e.g. 255.255.00 = 24

255.255.0.0 = 16

255.0.0.0 = 8

Enter the new WAN IPv4 subnet bit count (1 to 32):

> 24

For a WAN, enter the new WAN IPv4 upstream gateway address.

For a LAN, press <ENTER> for none:

>

Configure IPv6 address WAN interface via DHCP6? (y/n) n

Enter the new WAN IPv6 address. Press <ENTER> for none:
```

Nous n'allons pour le moment pas activer le protocole DHCP, nous le ferons à travers l'interface WEB

Enter the number of the interface you wish to configure: 1 Configure IPv4 address WAN interface via DHCP? (y/n) n Enter the new WAN IPv4 address. Press <ENTER> for none: > 172.22.250.2 Subnet Masks are entered as bit counts (as in CIDR notation) in pfSense. e.g. 255.255.0.0 = 24 255.255.0.0 = 16 255.0.0.0 = 8 Enter the new WAN IPv4 subnet bit count (1 to 32): > 24 For a WAN, enter the new WAN IPv4 upstream gateway address. For a LAN, press <ENTER> for none: > Configure IPv6 address WAN interface via DHCP6? (y/n) n Enter the new WAN IPv6 address. Press <ENTER> for none: > Do you want to enable the DHCP server on WAN? (y/n) n Cette partie est importante car elle nous indique comment accéder à l'interface WEB, plus précisément quelle url indiquer dans le navigateur pour y accéder.

For a LAN, press <ENTER> for none: Configure IPv6 address WAN interface via DHCP6? (y/n) n Enter the new WAN IPv6 address. Press <ENTER> for none: Do you want to enable the DHCP server on WAN? (y/n) n Disabling IPv4 DHCPD... Disabling IPv6 DHCPD... Do you want to revert to HTTP as the WebConfigurator protocol? (y/n) n Please wait while the changes are saved to WAN... Reloading filter... Reloading routing configuration... DHCPD... The IPv4 WAN address has been set to 172.22.250.2/24 You can now access the webConfigurator by opening the following URL in your web browser: https://172.22.250.2/ Press <ENTER> to continue.

#### A présent nous pouvons travailler sur l'interface WEB

| Activ | ités 🛛 🕑 Firefox ESR 🔻 | 11 mai 21:42                     |                | ) () <del>-</del> |
|-------|------------------------|----------------------------------|----------------|-------------------|
| ۲     | 🗾 pfSense - Login      | x +                              | ~              | ×                 |
| ÷     | $\rightarrow$ G        | Q https://172.22.250.2/index.php | ${igodot}$     | ර ≡               |
|       | pf                     | sense                            | Login to pfSer | ise               |
|       |                        |                                  |                |                   |
|       |                        |                                  |                |                   |
|       |                        | SIGN IN                          |                |                   |
|       |                        | admin                            |                |                   |
|       |                        |                                  |                |                   |
|       |                        | SIGN IN                          |                |                   |
|       |                        |                                  |                |                   |
|       |                        |                                  |                |                   |
|       |                        |                                  |                |                   |

A la suite de notre première connexion, il y a des étapes de configuration
| WARNING: The 'admin' account password is set to the default value. Change the password in the User Manager. |  |  |
|----------------------------------------------------------------------------------------------------|--|--|
| Wizard / pfSense Setup / @                                                                                  |  |  |
|                                                                                                    |  |  |
| pfSense Setup                                                                                               |  |  |
| Welcome to pfSense® software!                                                                               |  |  |
| This wizard will provide guidance through the initial configuration of pfSense.                             |  |  |
| The wizard may be stopped at any time by clicking the logo image at the top of the screen.                  |  |  |
| pfSense® software is developed and maintained by Netgate®                                                   |  |  |
| Learn more                                                                                                  |  |  |
| >> Next                                                                                                    |  |  |

À partir de là il nous est proposé de réaliser l'initiation à pfsense. Nous allons la suivre

| Step 2 of 9          |                                                                                                    |
|----------------------|----------------------------------------------------------------------------------------------------|
| General Information  |                                                                                                    |
|                      | On this screen the general pfSense parameters will be set.                                                                                                    |
| Hostname             | pfSense<br>Name of the firewall host, without domain part.                                                                                                    |
|                      | Examples: pfsense, firewall, edgefw                                                                                                    |
| Domain               | home.arpa<br>Domain name for the firewall.                                                                                                    |
|                      | Examples: home.arpa, example.com<br>Do not end the domain name with '.local' as the final part (Top Level Domain, TLD). The 'local' TLD is widely used by mDNS (e.g. Avahi, Bonjour,<br>Rendezvous, Airprint, Airplay) and some Windows systems and networked devices. These will not network correctly if the router uses 'local' as its TLD.<br>Alternatives such as 'home.arpa', 'local.lan', or 'mylocal' are safe. |
|                      | The default behavior of the DNS Resolver will ignore manually configured DNS servers for client queries and query root DNS servers directly. To use the manually configured DNS servers below for client queries, visit Services > DNS Resolver and enable DNS Query Forwarding after completing the wizard.                                                                                                    |
| Primary DNS Server   |                                                                                                    |
| Secondary DNS Server |                                                                                                    |
| Override DNS         | Allow DNS servers to be overridden by DHCP/PPP on WAN                                                                                                    |
|                      | >> Next                                                                                                    |

À cette étape nous allons juste décocher la "case Override DNS" qui est une fonction qui permet de remplacer le DNS sur le réseau WAN c'est à dire celui qui a accès à internet par un Service DHCP (nous ne voulons pas le remplacer donc nous allons décocher cette case)

37

| WARNING: The 'admin' account password is set to the default value. Change the password in the User Manager. |                                                                         |  |  |
|----------------------------------------------------------------------------------------------------|-------------------------------------------------------------------------|--|--|
| Wizard / pfSense Setup / Time Server Information                                                            |                                                                         |  |  |
| Step<br>Time Server Informat                                                                                | Step 3 of 9                                                             |  |  |
|                                                                                                    | Please enter the time, date and time zone.                              |  |  |
| Time server hostname                                                                                        | 2.pfsense.pool.ntp.org<br>Enter the hostname (FQDN) of the time server. |  |  |
| Timezone                                                                                                    | Europe/Paris v                                                          |  |  |
|                                                                                                    | >> Next                                                                 |  |  |

À cette étape, il est important de **changer le fuseau horaire** pour le mettre sur l'heure **française**. Cela peut être utile, notamment pour l'interprétation des messages d'erreur.

En effet, les messages d'erreur affichent l'heure exacte de leur apparition. Si l'heure n'est pas configurée correctement, il peut être difficile d'identifier quel message d'erreur est survenu en premier.

En configurant le fuseau horaire sur **heure française**, cela facilitera l'identification des messages d'erreur et leur suivi dans les logs.

| Wizard / pfSense      | Setup / Configure WAN Interface 0                                                                                                    |
|-----------------------|----------------------------------------------------------------------------------------------------|
|                       | Step 4 of 9                                                                                                    |
| Configure WAN Inter   | face                                                                                                    |
|                       | On this screen the Wide Area Network information will be configured.                                                                                                    |
| SelectedType          | Static ~                                                                                                    |
| General configuration | n                                                                                                    |
| MAC Address           | This field can be used to modify ("spoof") the MAC address of the WAN interface (may be required with some cable connections). Enter a MAC address in the following format: xxxxxxxxxxxxx or leave blank.                                                                                                    |
| MTU                   | Set the MTU of the WAN interface. If this field is left blank, an MTU of 1492 bytes for PPPoE and 1500 bytes for all other connection types will be assumed.                                                                                                    |
| MSS                   | If a value is entered in this field, then MSS clamping for TCP connections to the value entered above minus 40 (TCP/IP header size) will be in effect. If this field is left blank, an MSS of 1492 bytes for PPPoE and 1500 bytes for all other connection types will be assumed. This should match the above MTU value in most all cases. |

Sur la page suivante, il n'y a rien à signaler, on laisse les paramètres par défauts

38

| WARNING: The 'admin' acco | WARNING: The 'admin' account password is set to the default value. Change the password in the User Manager. |   |  |
|---------------------------|----------------------------------------------------------------------------------------------------|---|--|
| Wizard / pfSense          | e Setup / Configure LAN Interface                                                                           | 0 |  |
| Configure LAN Interf      | Step 5 of 9                                                                                                 |   |  |
|                           | On this screen the Local Area Network information will be configured.                                       |   |  |
| LAN IP Address            | 10.0.50.4         Type dhcp if this interface uses DHCP to obtain its IP address.                           |   |  |
| Subnet Mask               | 24 🔹                                                                                                    |   |  |
|                           | >> Next                                                                                                    |   |  |

Ici le pare-feu nous affiche quel IP et le masque qu'il possède sur son interface LAN. Dans notre cas, tout correspond à ce que nous avons fait auparavant.

| WARNING: The 'admin' account password is set to the default value. Change the password in the User Manager. |  |
|----------------------------------------------------------------------------------------------------|--|
| Wizard / pfSense Setup / Reload configuration                                                               |  |
| Step 7 of 9                                                                                                 |  |
| Reload configuration                                                                                        |  |
| Click 'Reload' to reload pfSense with new changes.                                                          |  |
| >> Reload                                                                                                   |  |

## Il suffit maintenant d'appuyer sur "reload" pour charger les quelques paramètres que nous avons modifiés

| Wizard completed. |                                                                                                    |
|-------------------|----------------------------------------------------------------------------------------------------|
|                   | Congratulations! pfSense is now configured.                                                                                                    |
|                   | We recommend that you check to see if there are any software updates available. Keeping your software up to date is one of the most important things you can do to maintain the security of your network. |
|                   | Check for updates                                                                                                    |
|                   | Remember, we're here to help.                                                                                                    |
|                   | Click here to learn about Netgate 24/7/365 support services.                                                                                                    |
|                   | User survey                                                                                                    |
|                   | Please help all the people involved in improving and expanding pfSense software by taking a moment to answer this short survey (all answers are<br>anonymous)                                             |
|                   | Anonymous User Survey                                                                                                    |
|                   | Useful resources.                                                                                                    |
|                   | Learn more about Netgate's product line, services, and pfSense software from our website     To learn about Netgate appliances and other offers, visit our store                                          |
|                   | Become part of the pfSense community. Visit our forum     Subscribe to our newsletter for ongoing product information, software appouncements and special offers.                                         |
|                   |                                                                                                    |
|                   | Finish                                                                                                    |

Puis on valide avec le bouton "finish"

| e.home.arpa - Stat × +      |                                                                                                    |                                                                                                    |
|-----------------------------|----------------------------------------------------------------------------------------------------|----------------------------------------------------------------------------------------------------|
| Q https://172.22.250.2      | 1                                                                                                    |                                                                                                    |
| COMMUNITY EDITION           | System • Interfaces • Firewall • Services • VF                                                                                                    | N + Status + Diagnostics + Help + C♦                                                                                                    |
| Status / E                  | ashboard                                                                                                    | + 0                                                                                                    |
| System Info                 | rmation 🥜 🗭 😒                                                                                                    | Netgate Services And Support 🗢 😂                                                                                                    |
| Name                        | pfSense.home.arpa                                                                                                    | Contract type Community Support                                                                                                    |
| User                        | admin@172.17.0.50 (Local Database)                                                                                                    | Community Support Only                                                                                                    |
| System                      | VMware Virtual Machine<br>Netgate Device ID: 87d632f1ffdc7c4786d4                                                                                                    | NETGATE AND pfSense COMMUNITY SUPPORT RESOURCES                                                                                                    |
| BIOS                        | Vendor: <b>Phoenix Technologies LTD</b><br>Version: <b>6.00</b><br>Release Date: <b>Thu Nov 12 2020</b>                                                                                       | If you purchased your plSense gateway firewall appliance from Netgate and elected                                                                                                    |
| Version                     | 2.7.2-RELEASE (amd64)<br>built on Wed Dec 6 21:10:00 CET 2023<br>FreeBSD 14.0-CURRENT<br>The system is on the latest version.<br>Version information updated at Sat May 11 21:36:23 CEST 2024 | Voluments of the second second |
| CPU Type<br>Hardware crvpto | AMD Ryzen 5 5600H with Radeon Graphics<br>AES-NI CPU Crypto: Yes (inactive)<br>QAT Crypto: No<br>Inactive                                                                                     | Upgrade Your Support     Community Support Resources     Netgate Global Support FAQ     Official plSense Training by Netgate     Netgate Professional Services     Visit Netgate.com                                                                                                    |
| Kernel PTI                  | Disabled                                                                                                    |                                                                                                    |
| MDS Mitigation              | Inactive                                                                                                    | If you decide to purchase a Netgate Global TAC Support subscription, you<br>MUST have your Netgate Device ID (NDI) from your firewall in order to                                                                                                    |
| mbo mitigation              | muchic                                                                                                    | validate support for this unit. Write down your NDI and store it in a safe place.                                                                                                    |

#### Nous arrivons donc sur la page d'accueil de PFsense

A partir de là nous allons devoir paramétrer la seconde interface CARP qui nous permettra de nous synchroniser avec la machine PFsense Slave Pour cela nous allons nous rendre dans la section « interface »

# Dans cette section nous allons reparamétrer l'interface que nous avons initialisée précédemment pour notamment activer les services DHCP et passerelle

| Interface | Port réseau             |  |
|-----------|-------------------------|--|
| N         | em0 (00:0c:29:87:1b:4a) |  |

# Et dans la section « configuration statique IPv4 » on rentre notre passerelle qui correspond à l'adresse IP de notre pare-feu IPfire en 172.22.250.1/24

| Configuration statique IPv4 |                                                                                                    |                                                                                                    |  |
|-----------------------------|----------------------------------------------------------------------------------------------------|----------------------------------------------------------------------------------------------------|--|
| Adresse IPv4                | 172.22.250.3                                                                                                    | / 24 ~                                                                                                    |  |
| Passerelle IPv4 en amont    | WANGW - 172.22.250.1                                                                                                    | ✓                                                                                                    |  |
|                             | If this interface is an Internet connection, select an existing Gate<br>On local area network interfaces the upstream gateway should b<br>Selecting an upstream gateway causes the firewall to treat this i<br>Gateways can be managed by clicking here. | way from the list or add a new one using the "Add" button.<br>e "none".<br>nterface as a WAN type interface. |  |

### Puis nous allons rajouter une interface qui sera utilisais pour synchroniser les machines PFSENSE par le protocole CARP

| CARP | em1 (00:0c:29:87:1b:54) | × | Supprimer |
|------|-------------------------|---|-----------|
|      |                         |   |           |

Pour cela on va commencer par activer l'interface puis par sélectionner une configuration par IPv4 puis finir par rentrer l'adresse IP de notre interface CARP qui est 172.17.0.1

| Activer                       | Z Activer interface                                                                                                    |
|-------------------------------|----------------------------------------------------------------------------------------------------|
| Description                   | CARP                                                                                                    |
|                               | Entrez ici une description (nom) pour cette interface.                                                                                                    |
| Type de configuration<br>IPv4 | IPv4 statique v                                                                                                    |
| Type de configuration<br>IPv6 | Aucun                                                                                                    |
| Adresse MAC                   | XXXXXXXXXXXX                                                                                                    |
|                               | Ce champ peut être utilisé pour modifier ("spoof") l'adresse MAC de cette interface.<br>Entrez une adresse MAC au format suivant : xx:xx:xx:xx:xx ou laissez vide.                                                                            |
| MTU                           | \$                                                                                                    |
|                               | Si ce champ est laissé vide, la valeur MTU par défaut de la carte réseau est utilisée. En général 1 500 octets, mais peut varier dans certaines<br>circonstances.                                                                             |
| MSS                           |                                                                                                    |
|                               | If a value is entered in this field, then MSS clamping for TCP connections to the value entered above minus 40 for IPv4 (TCP/IPv4 header size) and minus 60 for IPv6 (TCP/IPv6 header size) will be in effect.                                |
| Vitesse et Duplex             | Par défaut (aucune préférence, habituellement une auto-sélection) 🗸                                                                                                    |
|                               | Forcer la vitesse et le mode duplex pour cette interface.<br>ATTENTION: doit être défini sur autoselect (vitesse négociée automatiquement) à moins que la vitesse et duplex du port auquel cette interface est<br>connectée soit aussi forcé. |
| Configuration statiqu         | je IPv4                                                                                                    |
| Adresse IPv4                  | 172.17.0.1 / 24 ~                                                                                                    |
| Passerelle IPv4 en amont      | Aucun                                                                                                    |

A partir de là, toute ces étapes devront être répété sur la machine PFSENSE SLAVE, c'est à dire :

- Installation du système d'exploitation
- Paramétrage de la première interface
  - Première connexion WEB
  - Activation de la seconde interface

Ceci en adaptant les adresses IP allouées à cette tache c'est à dire :

172.22.250.4/24 pour l'interface LAN

172.17.0.2/24 pour l'interface CARP

Les taches 2.1, 2.2 et 3.1 ont été réalisé

CARP (Common Address Redundancy Protocol) est un protocole de clustering utilisé dans les réseaux informatiques pour fournir une haute disponibilité et une redondance des adresses IP. Il permet à plusieurs dispositifs réseau, tels que des pares-feux ou des pares-feux, de partager une adresse IP virtuelle, assurant ainsi une continuité de service en cas de panne matérielle ou de maintenance planifiée. Les nœuds CARP communiquent entre eux pour déterminer quel nœud sera le maître et gérera le trafic vers l'adresse IP virtuelle, tandis que les autres nœuds resteront en mode veille, prêts à prendre le relais en cas de défaillance du nœud maître. Cela garantit une haute disponibilité et une redondance des services critiques dans les infrastructures réseau.

| Modifier l'IP virtuelle        |                                        |                                       |                          |                |                     |                                  |          |
|--------------------------------|----------------------------------------|---------------------------------------|--------------------------|----------------|---------------------|----------------------------------|----------|
| <u>Туре</u>                    | Alias IP                               | CARP                                  | O Mandata<br>ARP         | aire (proxy)   | O Autre             |                                  |          |
| Interface                      | WAN                                    |                                       | ~                        |                |                     |                                  |          |
| Type d'adresse                 | Adresse unitaire                       |                                       | ~                        |                |                     |                                  |          |
| <u>Adresse(s)</u>              | 172.22.250.2<br>Le masque doit être le | e masque de sous-réseau du résea      | au. Il ne spécifie pas u | ne plage CIDR. |                     | / 24 ~                           |          |
| Mot de passe d'IP<br>virtuelle | Entrez le mot de passe                 | e du groupe VHID.                     |                          | Confirmer      |                     |                                  |          |
| Groupe VHID                    | 1<br>Entrez le nom du grou             | pe VHID qui sera partagé.             | ~                        |                |                     |                                  |          |
| Fréquence d'annonce            | 1<br>Base                              | e cette machine effectue ses ann      | v                        | 0<br>Biais     | aison des valeurs d | e la granne déterminera le maîtr | ~        |
| Description                    | Une description peut é                 | ètre saisie ici à des fins de référen | ce administrative (not   | n analysée).   |                     | e la grappe determinera le main  | <u>.</u> |

On rend dans « Firewall » « puis Virtual IP » et on rajoute une IP virtuelle

#### On fait attention au SKEW qui doit être égale 0 sur le maître et a 1 sur le slave

| Pare-feu / IPs virtuels   |           |      |             | 6       |
|---------------------------|-----------|------|-------------|---------|
| Adresse IP virtuelle      |           |      |             |         |
| Adresse IP virtuelle      | Interface | Туре | Description | Actions |
| 172.22.250.2/24 (vhid: 1) | WAN       | CARP |             | e 🖉 🗇   |
|                           |           |      |             | 🕂 Ajou  |
| 8                         |           |      |             |         |

À ce moment-là on peut voir l'état de notre IP virtuel

| CARP Maintenance                         |                                  |             |          |
|------------------------------------------|----------------------------------|-------------|----------|
| CARP Maintenance                         |                                  |             |          |
|                                          |                                  |             |          |
| 🚫 Temporarily Disable CARP 🥟 Enter I     | Persistent CARP Maintenance Mode |             |          |
|                                          |                                  |             |          |
| CARP Status                              | Virtual IP Address               | Description | Status   |
| WAN@1                                    | 172.22.250.2/24                  |             | U BACKUP |
| State Synchronization Status             |                                  |             |          |
| State Creator Host IDs:                  |                                  |             |          |
| <ul> <li>7c4786d4 (This node)</li> </ul> |                                  |             |          |
|                                          |                                  |             |          |

## Idem pour le SLAVE

## Puis on va paramétrer le CARP sur nos pares-feux :

| Système / High A                        | Availability                                                                                                    | Liii 😧                             |
|-----------------------------------------|----------------------------------------------------------------------------------------------------|------------------------------------|
| Paramètres de synch                     | chronisation d'état (pfsync)                                                                                                    |                                    |
| Etat de la synchronisation              | Messages de pfsync pour état d'insertion, transfert, et suppression entre firewalls.<br>Chaque pare-feu envoie ces messages via multicast sur une interface spécifiée, en utilisant le protocole PFSYNC (protocole IP 24<br>également cette interface pour des messages similaires provenant d'autres pare-feux et les importe dans la table d'état locale.<br>Ce paramètre devrait être activé sur tous les membres d'un groupe de basculement.<br>Cliquer sur "Enregistrer" forcera une synchronisation de configuration Si elle est activée! (Voir Paramètres de synchronisation de c<br>dessous) | 0). Il écoute<br>configuration ci- |
| Synchroniser l'interface                | <ul> <li>CARP</li> <li>Si les états de synchronisation sont activés, cette interface sera utilisée pour la communication.</li> <li>Il est recommandé de configurer cette option sur une interface autre que LAN ! Une interface dédiée fonctionne le mieux.</li> <li>Une IP doit être définie sur chaque machine participant à ce groupe de basculement.</li> <li>Une IP doit être affecté à l'interface sur les nœuds de synchronisation participants.</li> </ul>                                                                                                    |                                    |
| Filter Host ID                          | d044372e<br>Custom pf host identifier carried in state data to uniquely identify which host created a firewall state.<br>Must be a non-zero hexadecimal string 8 characters or less (e.g. 1, 2, ff01, abcdef01).<br>Each node participating in state synchronization must have a different ID.                                                                                                    |                                    |
| IP de synchronisation<br>pfsync du pair | 172.17.0.2         r         Le réglage de cette option obligera Pfsync à synchroniser sa table d'état avec cette adresse IP. La sélection par défaut est multica                                                                                                    | st dirigé.                         |

43

| Paramètres de synch                        | rronisation de configuration (XMLRPC Sync)                                                                                                    |  |  |  |  |
|--------------------------------------------|----------------------------------------------------------------------------------------------------|--|--|--|--|
| Synchroniser la<br>configuration avec IP   | 172.17.0.2         Entrez l'adresse IP du pare-feu à laquelle les sections de configuration sélectionnées doivent être synchronisées.         La synchronisation XMLRPC n'est actuellement prise en charge que sur les connexions utilisant le même protocole et le même port que ce système - assurez-vous que le port et le protocole du système distant sont définis en conséquence !         N'utilisez pas l'option Synchroniser la configuration sur IP et le mot de passe sur les membres du cluster de sauvegarde!     |  |  |  |  |
| Nom d'utilisateur du<br>système distant    | admin<br>Entrez le nom d'utilisateur de WebConfigurator du système saisi ci-dessus pour la synchronisation de la configuration.<br>N'utilisez pas l'option Synchroniser la configuration sur IP et le nom d'utilisateur sur les membres du cluster de sauvegarde !                                                                                                    |  |  |  |  |
| Mot de passe du système<br>distant         | Entrez le mot de passe du système de configuration Internet configuré ci-<br>dessus pour la synchronisation de la configuration.<br>N'utilisez pas l'option Synchroniser la configuration sur IP et mot de<br>passe sur les membres du cluster de sauvegarde !                                                                                                    |  |  |  |  |
| Synchronize admin                          | synchronize admin accounts and autoupdate sync password.<br>By default, the admin account does not synchronize, and each node may have a different admin password.<br>This option automatically updates XMLRPC Remote System Password when the password is changed on the Remote System Username account.                                                                                                    |  |  |  |  |
| Sélectionnez les options<br>à synchronizer | <ul> <li>Gestion d'utilisateurs: Utilisateurs et Groupes</li> <li>Serveurs d'authentification (e.g LDAP, RADIUS)</li> <li>Listes des Autorités de Certification, Certificats, et Certificats de Révocation</li> <li>Règles du Pare-feu</li> <li>Planifications du Pare-feu</li> <li>alias du Pare-feu</li> <li>Configuration NAT</li> <li>Configuration (Implies CA/Cert/CRL Sync)</li> <li>Paramètres du serveur DHCP</li> <li>DHCP Relay settings</li> </ul> Les deux photos précédentes sont sur le pare-feu PESENSE MASTER |  |  |  |  |

| State Synchronizatio          | n Settings (pfsync)                                                                                                    |  |  |  |
|-------------------------------|----------------------------------------------------------------------------------------------------|--|--|--|
| Synchronize states            | pfsync transfers state insertion, update, and deletion messages between firewalls.<br>Each firewall sends these messages out via multicast on a specified interface, using the PFSYNC protocol (IP Protocol 240). It also listens on that<br>interface for similar messages from other firewalls, and imports them into the local state table.<br>This setting should be enabled on all members of a failover group.<br>Clicking "Save" will force a configuration sync if it is enabled! (see Configuration Synchronization Settings below) |  |  |  |
| Synchronize Interface         | WAN  If Synchronize States is enabled this interface will be used for communication. It is recommended to set this to an interface other than LAN! A dedicated interface works the best. An IP must be defined on each machine participating in this failover group. An IP must be assigned to the interface on any participating sync nodes.                                                                                                    |  |  |  |
| Filter Host ID                | 7c4786d4<br>Custom pf host identifier carried in state data to uniquely identify which host created a firewall state.<br>Must be a non-zero hexadecimal string 8 characters or less (e.g. 1, 2, ff01, abcdef01).<br>Each node participating in state synchronization must have a different ID.                                                                                                    |  |  |  |
| pfsync Synchronize Peer<br>IP | 172.17.0.1<br>Setting this option will force pfsync to synchronize its state table to this IP address. The default is directed multicast.                                                                                                    |  |  |  |

## Cette photo est sur le pare-feu PFSENSE SLAVE

#### Les taches 2.4, 2.5, 3.2 et 3.3 sont terminées

## Il ne reste plus qu'à paramétrer le service DNS sur la machine PFSENSE MASTER

#### Soit l'étape 2.3

Pour activer le service DNS nous allons nous rendre dans la section « résolveur DNS »

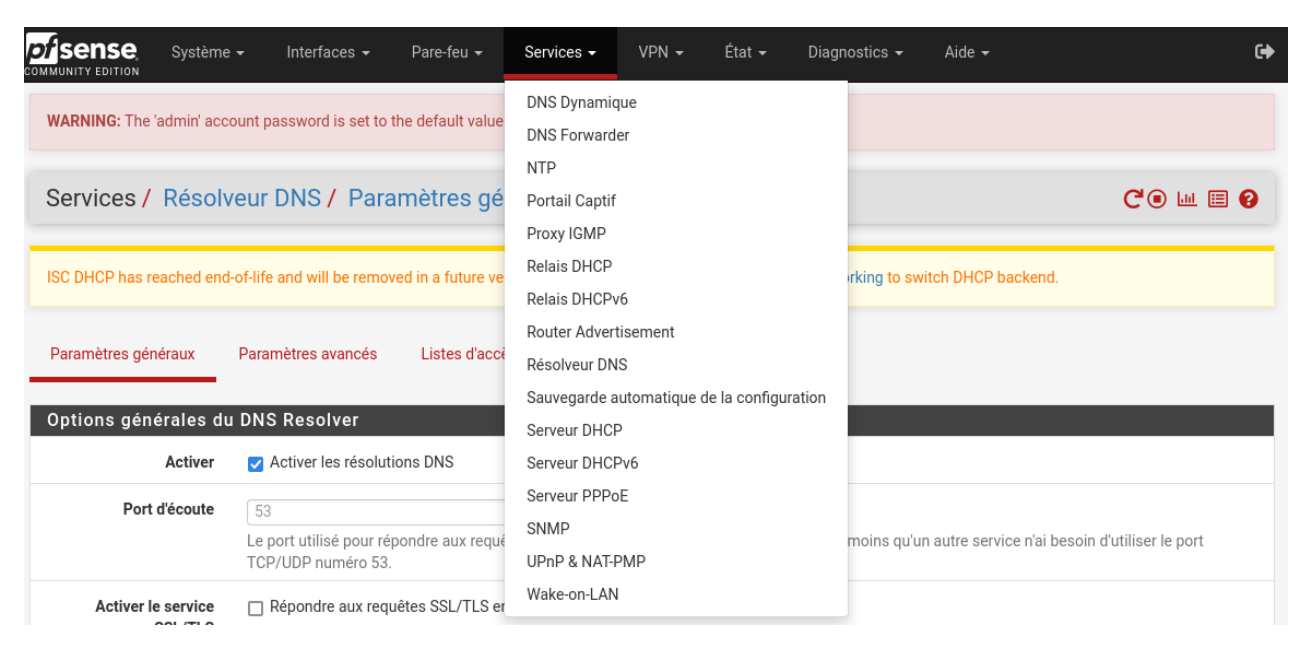

Une fois sur la page de paramétrage, nous allons cocher la case « activer les résolutions DNS »

| Options générales du                  | ı DNS Resolver                                                                                                    |
|---------------------------------------|----------------------------------------------------------------------------------------------------|
| Activer                               | Z Activer les résolutions DNS                                                                                                    |
| Port d'écoute                         | 53<br>Le port utilisé pour répondre aux requêtes DNS. Il devrait normalement être laissé vide, à moins qu'un autre service n'ai besoin d'utiliser le port<br>TCP/UDP numéro 53.                                                                                                    |
| Activer le service<br>SSL/TLS         | Répondre aux requêtes SSL/TLS entrantes des clients locaux. Configure le DNS Resolver pour agir comme un serveur DNS sur SSL/TLS qui peut répondre aux requêtes des clients qui supportent également le DNS sur TLS. L'activation de cette option désactive le comportement de routage automatique de la réponse de l'interface, donc elle fonctionne mieux avec des liaisons d'interface spécifiques.             |
| Certificat SSL/TLS                    | GUI default (66340bb2e4d35)  Le certificat de serveur à utiliser pour le service SSL/TLS, la chaîne CA sera déterminée automatiquement.                                                                                                    |
| Port d'écoute SSL/TLS                 | 853<br>Le port utilisé pour répondre aux requêtes DNS SSL/TLS ; il devrait normalement être laissé vide, à moins qu'un autre service n'ait besoin de se lier au port TCP/UDP 853.                                                                                                    |
| Interfaces réseau                     | Tout<br>WAN<br>CARP<br>WAN IPv6 Link-Local<br>CADD IDv6 Link Locat<br>CADD IDv6 Link Locat<br>Interface IP addresses used by the DNS Resolver for responding to queries from clients. If an interface has both IPv4 and IPv6 addresses, both are<br>used. Queries to addresses not selected in this list are discarded. The default behavior is to respond to queries on every available IPv4 and IPv6<br>address. |
| Interfaces réseau<br><u>sortantes</u> | Tout         WAN         CARP         WAN IPv6 Link-Local         CADD Dv6 Link-Local         Interfaces réseau utilisées par le DNS Resolver pour envoyer des requêtes aux serveurs faisant autorité et pour recevoir leurs réponses. Par défaut, toutes les interfaces sont utilisées.                                                                                                    |

## Puis nous allons activer le « support DNSSEC » qui est une norme de communication entre les serveurs DNS pour assurer les transferts d'information sur les domaines

### Mais également cocher le « mode transfert » qui une fois activer permet de transférer les requêtes DNS dont notre serveur PFSENSE ne connait pas la résolution a un autre serveur qui aura était choisi à l'avance

| Type de zone locale du<br>domaine du système | Transparent   The local-zone type used for the pfSense system domain (System   General Setup   Domain). Transparent is the default.                                                                                                    |
|----------------------------------------------|----------------------------------------------------------------------------------------------------|
| DNSSEC                                       | Activer le support DNSSEC                                                                                                    |
| Python Module                                | Enable Python Module Enable the Python Module.                                                                                                    |
| Transfert de requête<br>DNS.                 | Activer le mode transfère If this option is set, DNS queries will be forwarded to the upstream DNS servers defined under System > General Setup or those obtained via dynamic interfaces such as DHCP, PPP, or OpenVPN (if DNS Server Override is enabled there). |

Justement pour configurer cet autre serveur DNS qui servira à résoudre les requêtes non-résolue par notre serveur DNS PFSENSE il faut se rendre dans la section « système » puis « configuration générale »

|              | Système 🗸                                                                                                    | Interfaces 👻                          | Pare-feu 👻                                   | Services 🗸                               | VPN 🗸                     | État 👻       | Diagnostics 🗸          | Aide 🗸      |
|--------------|----------------------------------------------------------------------------------------------------|---------------------------------------|----------------------------------------------|------------------------------------------|---------------------------|--------------|------------------------|-------------|
| WARNING: The | Assistant de configuration<br>Avancé                                                                                      |                                       | o the default value                          | . Change the pas                         | sword in the              | User Manag   | er.                    |             |
|              | Certificats                                                                                                    |                                       |                                              |                                          |                           |              |                        |             |
| Système /    | Configuration                                                                                                    | générale                              | ale                                          |                                          |                           |              |                        |             |
|              | Gestionnaire                                                                                                    | d'usagers                             |                                              |                                          |                           |              |                        |             |
| Système      | Gestionnaire                                                                                                    | de paquets                            |                                              |                                          |                           |              |                        |             |
| Nc           | High Availabil                                                                                                    | lity                                  |                                              |                                          |                           |              |                        |             |
|              | Mettre à jour                                                                                                    |                                       | I host, without don                          | nain part.                               |                           |              |                        |             |
|              | Register                                                                                                    |                                       |                                              |                                          |                           |              |                        |             |
|              | Routage                                                                                                    | ł                                     | he firewell                                  |                                          |                           |              |                        |             |
|              | Déconnexion                                                                                                    | (admin)                               | ic mewan.                                    |                                          |                           |              |                        |             |
|              | סט חסו פון חום not end the domain name with '.local' as the final part (Top Level Domain, TLD). The 'local' TLD is widely |                                       |                                              |                                          |                           | widely used  |                        |             |
|              | Re<br>Alt                                                                                                    | ndezvous, Airprir<br>ernatives such a | it, Airplay) and som<br>s 'home.arpa', 'loca | ne Windows syste<br>I.lan', or 'mylocal' | ems and netv<br>are safe. | vorked devic | es. These will not net | twork corre |

#### Puis dans la partie « paramètre du serveur DNS »

| Paramètres du serve         | ur DNS                                                                                                    |                                                                                                    |  |  |  |  |
|-----------------------------|----------------------------------------------------------------------------------------------------|----------------------------------------------------------------------------------------------------|--|--|--|--|
| Serveurs DNS                | 8.8.8.8                                                                                                    | DNS Hostname                                                                                                    |  |  |  |  |
|                             | Adresse<br>Saisir les adresses IP des serveurs DNS utilisés par le<br>système. Ceux-ci sont également utilisés pour le service<br>DHCP, le DNS Forwarder et le serveur de résolution DNS<br>lorsqu'il est activé.                                                                                                    | Nom d'hôte<br>Enter the DNS Server Hostname for TLS Verification in<br>the DNS Resolver (optional).                                                                                                    |  |  |  |  |
| Ajouter un serveur DNS      | + Ajouter un serveur DNS                                                                                                    |                                                                                                    |  |  |  |  |
| Remplacer le serveur<br>DNS | Allow DNS server list to be overridden by DHCP/PPP on WAN or remote OpenVPN server<br>If this option is set, pfSense will use DNS servers assigned by a DHCP/PPP server on WAN or a remote OpenVPN server (if Pull DNS option is enabled)<br>for its own purposes (including the DNS Forwarder/DNS Resolver). However, they will not be assigned to DHCP clients. |                                                                                                    |  |  |  |  |
| DNS Resolution Behavior     | Use local DNS (127.0.0.1), fall back to remote DNS Servers<br>By default the firewall will use local DNS service (127.0.0.1,<br>remote DNS servers otherwise. Use this option to choose a                                                                                                    | Use local DNS (127.0.0.1), fall back to remote DNS Servers (Default)<br>By default the firewall will use local DNS service (127.0.0.1, DNS Resolver or Forwarder) as the first DNS server when possible, and it will fall back to |  |  |  |  |

Il faut renseigner ensuite le serveur DNS qui servira de serveur de transfert, dans notre cas 8.8.8.8

## La tache 2.3 est terminé (paramétrage du service DNS)

Nous allons à présent passer a l'installation du serveur WEB au sain de la DMZ

Pour cela nous devons importer une machine Linux qui possède une interface dans la DMZ

| €                            | user1@serveurWEB: ~ | Q = | × |
|------------------------------|---------------------|-----|---|
| root@serveurWEB:/home/user1# |                     |     |   |

47

La première chose à faire et de paramétrer la carte réseau qui ne peut recevoir de configuration IP par DHCP car elle se trouve dans un réseau DMZ

Pour cela nous allons dans le fichier de configuration : « etc/network/interfaces »

Et on édit les paramètres pour lui donner l'adresse IP 172.23.250.10/24

#### Et la passerelle 172.23.250.1

| Ð                                                                  | user1@serveurWEB: ~                                                                                                    | ۹            | =                | ×          |
|--------------------------------------------------------------------|----------------------------------------------------------------------------------------------------|--------------|------------------|------------|
| GNI<br># Thi<br># and                                              | J nano 5.4 /etc/network/interfaces<br>is file describes the network interfaces available on your syst<br>how to activate them. For more information, see interfaces(5) | em<br>·      |                  |            |
| sour                                                               | ce /etc/network/interfaces.d/*                                                                                                    |              |                  | - 1        |
| # The<br>auto<br>iface<br>auto<br>iface<br>addre<br>netma<br>gatev | e loopback network interface<br>lo<br>e lo inet loopback<br>ens33<br>e ens33 inet static<br>ess 172.23.250.10<br>ask 255.255.255.0<br>way 172.23.250.1                 |              |                  |            |
| ^G A:<br>^X Qu                                                     | [ <u>Lecture de 13 lignes</u> ]<br>ide ^O Écrire ^W Chercher ^K Couper ^T Exécuter ^C<br>uitter ^R Lire fich.^\ Remplacer ^U Coller ^J Justifier ^                     | Emp]<br>Alle | laceme<br>er lig | ent<br>gne |

Puis nous installons le paquet apache2 (qui est un paquet de serveur WEB)

root@serveurWEB:/home/user1# apt install apache2 Lecture des listes de paquets... Fait Construction de l'arbre des dépendances... Fait Lecture des informations d'état... Fait apache2 est déjà la version la plus récente (2.4.59-1~deb11u1). 0 mis à jour, 0 nouvellement installés, 0 à enlever et 64 non mis à jour. root@serveurWEB:/home/user1#

Nous allons a présent faire en sorte que notre page web utilise la norme de communication https ce qui vas passer par l'activation du module ssl

Pour cela on active le module ssl puis la configuration préconfigurée du service apache2

root@serveurWEB:~# a2enmod ssl

root@serveurWEB:~# a2ensite default-ssl

Nous allons a présent nous occuper de la modification a effectuer sur la page web pour rappel cette page doit afficher « Bonjour BTS SIO »

Pour cela nous allons modifier la page html hébergé par le service apache2

Nous allons donc éditer avec la commande « nano » le fichier « /var/www/html/index.html »

root@serveurWEB:/var/www/html# nano /var/www/html/index.html

Puis on supprime toute l'intégralité du document et on le remplace par les quelques caractères suivants

| Ē        | 1                      |                           | user1@                             | serveurWEB: ~          |                             | ۹ ≡                                | ×        |
|----------|------------------------|---------------------------|------------------------------------|------------------------|-----------------------------|------------------------------------|----------|
| G        | NU nano 5<br>Bonjour B | .4<br>TS SIO              | /var/www                           | /html/index.H          | ntml *                      |                                    |          |
|          | -                      |                           |                                    |                        |                             |                                    |          |
|          |                        |                           |                                    |                        |                             |                                    |          |
|          |                        |                           |                                    |                        |                             |                                    |          |
|          |                        |                           |                                    |                        |                             |                                    |          |
|          |                        |                           |                                    |                        |                             |                                    |          |
|          |                        |                           |                                    |                        |                             |                                    |          |
|          |                        |                           |                                    |                        |                             |                                    |          |
|          |                        |                           |                                    |                        |                             |                                    |          |
|          |                        |                           | [ Lecture                          | de 1 ligne ]           |                             |                                    |          |
| ^G<br>^X | Aide<br>Quitter        | ^O Ecrire<br>^R Lire fich | <pre> Chercher .^\ Remplacer</pre> | ^W Couper<br>^U Coller | ^] Exécuter<br>^] Justifier | <pre>^ Emplaceme ^ Aller lig</pre> | nt<br>ne |

Maintenant en tapant l'adresse IP du serveur WE, cet a dire 172.23.250.10 on peut retrouver notre page avec belle et bien écrit « Bonjour BTS SIO » et on voit que la page utilise bien la certification https garce a la présence du cadenas.

| $\leftarrow \rightarrow \mathbb{C}$ $\bigcirc \mathfrak{B}$ 172.23.250.10 |  |
|---------------------------------------------------------------------------|--|

Bonjour BTS SIO

Nous allons maintenant faire en sorte qu'apache (le paquet serveur WEB) utilise et écoute un autre port que celui de base. Apache utilise le port 80 s'il n'utilise pas le protocole http et 443 s'il utilise le protocole https.

Pour le serveur WEB nous avons convenue qu'il utiliserait le port 2002. Cette partie est particulièrement importante car nous avons déjà paramétrais les ports qui seront utilisés par les différents services dans le pare-feu IPfire, notamment au niveau des règles NAT avec la redirection de port.

Nous allons donc éditer le fichier de configuration du virtualhost par-default

root@ServeurMessagerie:/etc/apache2/sites-enabled# nano /etc/apache2/sites-enabled/default.conf

Et on change la première ligne

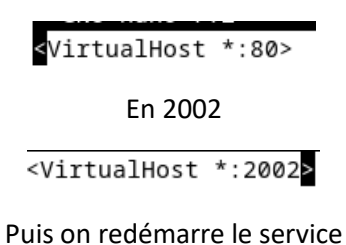

root@ServeurMessagerie:/etc/apache2/sites-enabled# systemctl restart apache2

Et voilà notre serveur WEB utilise maintenant le port 2002

Les taches 4.1, 4.2, 4.3 on étaient réalisé

#### Nous allons maintenant nous attaquer à l'installation du serveur Next cloud

#### Pour cela nous devons importer une machine Linux qui possède une interface dans la DMZ

| Ð                     | user1@serveurWEB: ~ | Q = × |
|-----------------------|---------------------|-------|
| root@serveurWEB:/home | e/user1#            |       |
|                       |                     |       |
|                       |                     |       |
|                       |                     |       |
|                       |                     |       |
|                       |                     |       |
|                       |                     |       |
|                       |                     |       |
|                       |                     |       |
|                       |                     |       |
|                       |                     |       |

La première chose à faire et de paramétrer la carte réseau qui ne peut recevoir de configuration IP par DHCP car elle se trouve dans un réseau DMZ

Pour cela nous allons dans le fichier de configuration : « etc/network/interfaces »

Et on édit les paramètres pour lui donner l'adresse IP 172.23.250.11/24

Et la passerelle 172.23.250.1

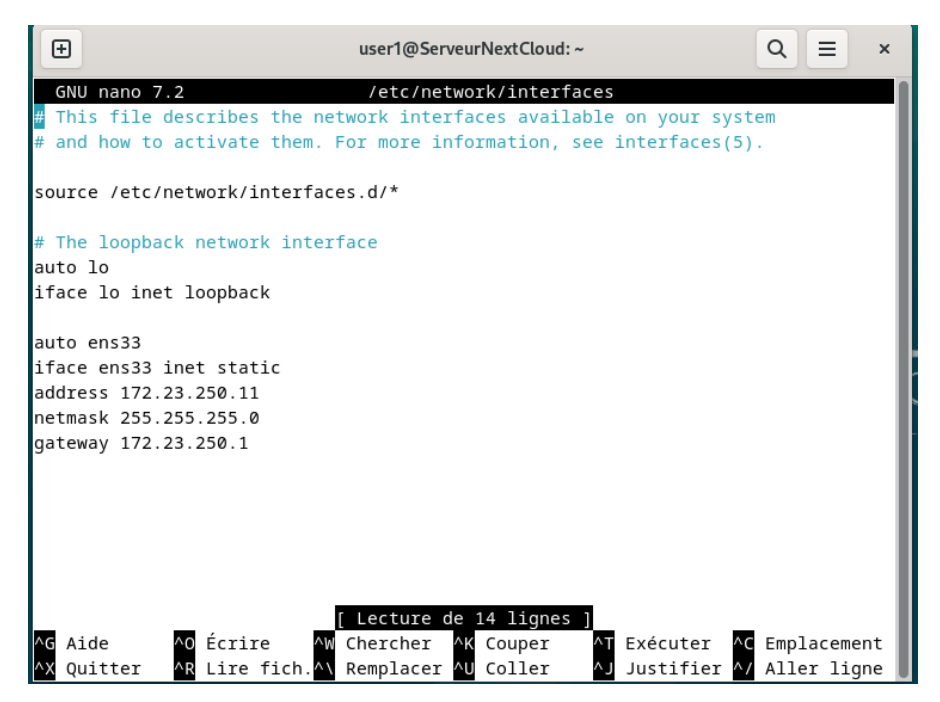

Dans un premier temps nous allons installer Apache2, MariaDB Server et PHP 8.1 ainsi qu'un lot d'extensions PHP utiles :

root@ServeurNextCloud:/home/user1# apt-get install apache2 mariadb-server php8.1 php8.1-common php 8.1-curl php8.1-gd php8.1-intl php8.1-mbstring php8.1-xmlrpc php8.1-mysql php8.1-xml php8.1-cli ph p8.1-zip

Nous allons aussi installer les paquets "wget" et "unzip" utiles pour télécharger les sources de Nextcloud et décompresser l'archive ZIP.

root@ServeurNextCloud:/home/user1# apt-get install wget unzip

Toujours sur le serveur Debian, positionnez-vous dans le répertoire "/tmp" pour télécharger la dernière version de Nextcloud avec wget :

```
root@ServeurNextCloud:/home/user1# cd /tmp
root@ServeurNextCloud:/tmp# wget https://download.nextcloud.com/server/releases/latest.zip
```

On décompresse l'archive ZIP téléchargée :

root@ServeurNextCloud:/tmp# unzip latest.zip

Ce qui donne lieu à un dossier "nextcloud" dans "/tmp" que nous allons déplacer dans son intégralité vers "/var/ww/html/".

root@ServeurNextCloud:/tmp# mv nextcloud/ /var/www/html/

On se connecte ensuite à la Base de données

```
root@ServeurNextCloud:/tmp# mysql -u root -p
Enter password:
Welcome to the MariaDB monitor. Commands end with ; or \g.
Your MariaDB connection id is 31
Server version: 10.11.6-MariaDB-0+deb12u1 Debian 12
```

Copyright (c) 2000, 2018, Oracle, MariaDB Corporation Ab and others.

Type 'help;' or '\h' for help. Type '\c' to clear the current input statement.

MariaDB [(none)]>

Après authentification, vous avez accès au prompt MariaDB. Nous devons commencer par créer une base de données que nous appellerons "db23nextcloud".

MariaDB [(none)]> CREATE DATABASE db23nextcloud;

Puis, on va créer un utilisateur nommé "usr23nextcloud" qui aura le mot de passe "Password14" et qui aura tous les droits sur la base de données "db23nextcloud". Personnalisez ces informations, bien entendu.

MariaDB [(none)]> GRANT ALL ON db23nextcloud.\* TO 'usr23nextcloud'@'localhost' IDENTIFIED BY 'Password14';

Puis, on se déconnecte de l'instance MariaDB :

MariaDB [(none)]> EXIT;

Tout est prêt, nous allons pouvoir finaliser l'installation de Nextcloud à l'aide d'un navigateur. Avec votre navigateur préféré, accédez à l'adresse suivante :

## http://172.23.250.11/nextcloud/

Vous devriez arriver sur une page comme celle ci-dessous. Ici, il va falloir définir un nom d'utilisateur et un mot de passe pour le compte Administrateur principal de Nextcloud.

| A Non sécurisé   192.168.99.11/nextcloud/index.php |                                                                                                    |
|----------------------------------------------------|----------------------------------------------------------------------------------------------------|
|                                                    | <b>o</b> Oo                                                                                                    |
|                                                    | Créer un <b>compte administrateur</b><br>Nom d'utilisateur                                                                                                    |
|                                                    | Mot de passe                                                                                                    |
|                                                    | Stockage & base de données <del>-</del><br>Répertoire des données                                                                                                    |
|                                                    | /var/www/html/nextcloud/data                                                                                                    |
|                                                    | Configurer la base de données                                                                                                    |
|                                                    | Seul(e) MySQL/MariaDB est disponible. Installez<br>et activez les modules PHP additionnels<br>adéquats pour choisir d'autres types de base de<br>données.<br>Consultez la documentation pour plus de<br>détails. |
|                                                    | Utilisateur de la base de données                                                                                                    |

En bas de cette page, il faut créer votre compte admin en renseignant les informations précédemment utilisé lors de l'installation

| 0                | $\bigcirc \bigcirc$     |
|------------------|-------------------------|
|                  |                         |
| Se connecter ave | cter à Nextcloud        |
| Se connecter a   | vec un nom d'utilisateu |
| Mot de passe     | Se connecter            |
| Mot d            | e passe oublié ?        |
| →<br>Mot d       | Se connecter            |

Quelques secondes plus tard, l'installation est finalisée,

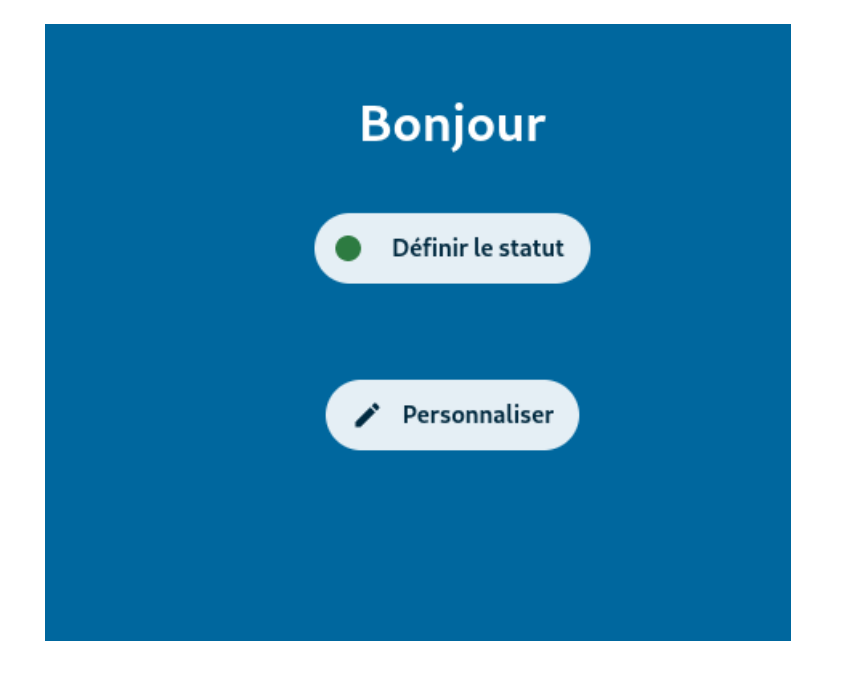

Nous pouvons accéder à la page admin est inspecter les utilisateurs. A partir de là nous allons ajouter deux utilisateurs : user1 et user2

| •••• •                             | 4 |    |                                      |              |        |                  |                               | Q | 4       | ₿ | <b>Ç</b> |
|------------------------------------|---|----|--------------------------------------|--------------|--------|------------------|-------------------------------|---|---------|---|----------|
| + Nouveau compte                   |   | ≡× | Nom d'affichage<br>Nom d'utilisateur | Mot de passe | E-mail | Groupes          | Administrateur de groupe pour |   | Quota   |   |          |
| <ul> <li>Comptes actifs</li> </ul> | 3 | С  | <b>cyril</b><br>cyril                |              |        | admin            |                               |   | Illimit | / |          |
| • Administrateurs                  | 1 | U  | user1<br>user1                       |              |        | groupe des users |                               |   | Illimit | / |          |
| Groupes                            | + | U  | user2<br>user2                       |              |        | groupe des users |                               |   | Illimit | / |          |
|                                    |   |    | 3 utilisateurs                       |              |        |                  |                               |   |         |   |          |
| 🙁 groupe des users                 | 2 |    |                                      |              |        |                  |                               |   |         |   |          |
|                                    |   |    |                                      |              |        |                  |                               |   |         |   |          |

Nous allons maintenant faire en sorte qu'apache (le paquet serveur WEB) utilise et écoute un autre port que celui de base. Apache utilise le port 80 s'il n'utilise pas le protocole http et 443 s'il utilise le protocole https.

Pour le serveur 2 nextcloud nous avons convenue qu'il utiliserait le port 2005. Cette partie est particulièrement importante car nous avons déjà paramétrais les ports qui seront utilisés par les différents services dans le pare-feu IPfire, notamment au niveau des règles NAT avec la redirection de port.

Nous allons donc éditer le fichier de configuration du virtualhost de nextcloud

```
root@ServeurMessagerie:/etc/apache2/sites-enabled# nano /etc/apache2/sites-enabled/nextcloud.conf
```

Et on change la première ligne

<VirtualHost \*:80> En 2005

<VirtualHost \*:2005>

Puis on redémarre le service

root@ServeurMessagerie:/etc/apache2/sites-enabled# systemctl restart apache2

Et voilà notre serveur nextcloud utilise maintenant le port 2005

Nous allons maintenant paramétrer, configurer et installer un serveur de messagerie

La messagerie n'étant pas un système interactif, comme par exemple un service web qui affiche instantanément une page, il faut un service responsable de l'envoi et de la réception/stockage des mails, et un autre responsable de la transmission du mail au destinataire lorsqu'il va se connecter. C'est pourquoi la messagerie utilise plusieurs protocoles, les plus connus étant SMTP et IMAP (ou POP).

Voici pour information un tableau récapitulatif des ports associés aux protocoles des services de messagerie :

| Ports par défaut (non chiffré – sans TLS/SSL) |              |     |  |  |  |
|-----------------------------------------------|--------------|-----|--|--|--|
| SMTP IMAP POP                                 |              |     |  |  |  |
| 25                                            | 143          | 110 |  |  |  |
| Ports sécurisés (chiffré – TLS/SSL)           |              |     |  |  |  |
| SMTP                                          | IMAP         | POP |  |  |  |
| 587 (ou 465)                                  | 993 (ou 220) | 995 |  |  |  |

Le protocole SMTP sert à échanger des messages entre serveurs de messagerie. Il va permettre l'envoi et la réception de mails quand l'utilisateur n'est pas connecté en stockant les messages dans une boîte mail.

Ensuite, pour récupérer les mails quand on se connecte à sa messagerie via un logiciel de type Outlook ou un webmail comme Gmail, le protocole utilisé sera alors le protocole IMAP (ou POP qui est son ancêtre). C'est lui qui va se connecter au serveur de messagerie où sont stockés les messages et qui pourra ainsi les récupérer.

Pour cette procédure, j'ai choisi d'utiliser le logiciel Postfix, qui va nous permettre de faire du SMTP, couplé à une interface web Postfixadmin pour aider à la gestion des comptes de messagerie sur le domaine. Les utilisateurs seront « virtuels » et stockés en base de données.

Pour la partie récupération et classement des mails (IMAP), nous allons utiliser le logiciel Dovecot.

Et enfin, pour que les utilisateurs puissent accéder à leur messagerie, nous utiliserons un webmail simple et léger : Rainloop. Un webmail est un serveur web qui permet de lire et envoyer des messages directement via un navigateur plutôt qu'en utilisant une application comme Thunderbird par exemple.

La première chose à faire vas donc d'être d'importer une machine linux et de configurer son interface sur la DMZ. Pour rappel son adresse doit être 172.23.250.12/24 avec comme passerelle 172.23.250.1

Pour cela on édit le fichier « /etc/network/interfaces »

Et on y rentre les informations suivantes

| 🛨 user1@debian: ~ Q 🗄                                                            | ≡ ×    |
|----------------------------------------------------------------------------------|--------|
| GNU nano 7.2 /etc/network/interfaces *                                           |        |
| <pre># This file describes the network interfaces available on your system</pre> |        |
| # and how to activate them. For more information, see interfaces(5).             |        |
| <pre>source /etc/network/interfaces.d/*</pre>                                    |        |
| # The loopback network interface                                                 |        |
| auto lo                                                                          |        |
| iface lo inet loopback                                                           |        |
| auto ens33                                                                       |        |
| iface ens33 inet ens33                                                           |        |
| address 172.23.250.12                                                            |        |
| netmask 255.255.255.0                                                            |        |
| gateway 172.23.250.1                                                             |        |
|                                                                                  |        |
|                                                                                  |        |
|                                                                                  |        |
|                                                                                  |        |
|                                                                                  |        |
| AG Aide AD Écrire AM Chercher AK Couper AT Exécuter AG Empla                     | cement |
| AX Ouitter AR Lire fich. A Remplacer AU Coller AJ Justifier A/ Aller             | liane  |

On va installer les services de base de ce qu'on appelle une pile « LAMP » (Linux Apache Mysql PHP) :

| Ð                        | user1@debian:~          |                | Q        | Ξ  | × |
|--------------------------|-------------------------|----------------|----------|----|---|
| root@debian:/home/user1# | apt-get install apache2 | mariadb-server | php7.0 - | ·у |   |

On continue par installer toutes les dépendances de php7.0 dont nous allons avoir besoin par la suite et on redémarre le service apache2 pour la prise en compte de ces dépendances :

| Ð                                         | user1@debian: ~                                    |                                |
|-------------------------------------------|----------------------------------------------------|--------------------------------|
| root@debian:/home/user1# <mark>apt</mark> | -get install php7.0-mysql php7.0-mbstring php7.0-i | imap php7.0-xml php7.0-curl -y |
|                                           | Puis on redémarre apache2                          |                                |
| Ð                                         |                                                    | user1@debian: ~                |
| root@debian:/home/<br>root@debian:/home/  | user1# systemctl restart apache2<br>user1#         |                                |
|                                           | Ensuite on installe POSTFIX                        |                                |

Postfix est un logiciel de serveur de messagerie open source reconnu pour sa fiabilité, sa sécurité et sa facilité de configuration. Sa conception modulaire permet une personnalisation précise et une gestion efficace, tandis que ses fonctionnalités intégrées de sécurité, telles que la protection contre le

spam et le support TLS, garantissent des communications sûres. Avec une documentation exhaustive et une communauté active, Postfix est un choix populaire pour les administrateurs système cherchant une solution de messagerie robuste et évolutive.

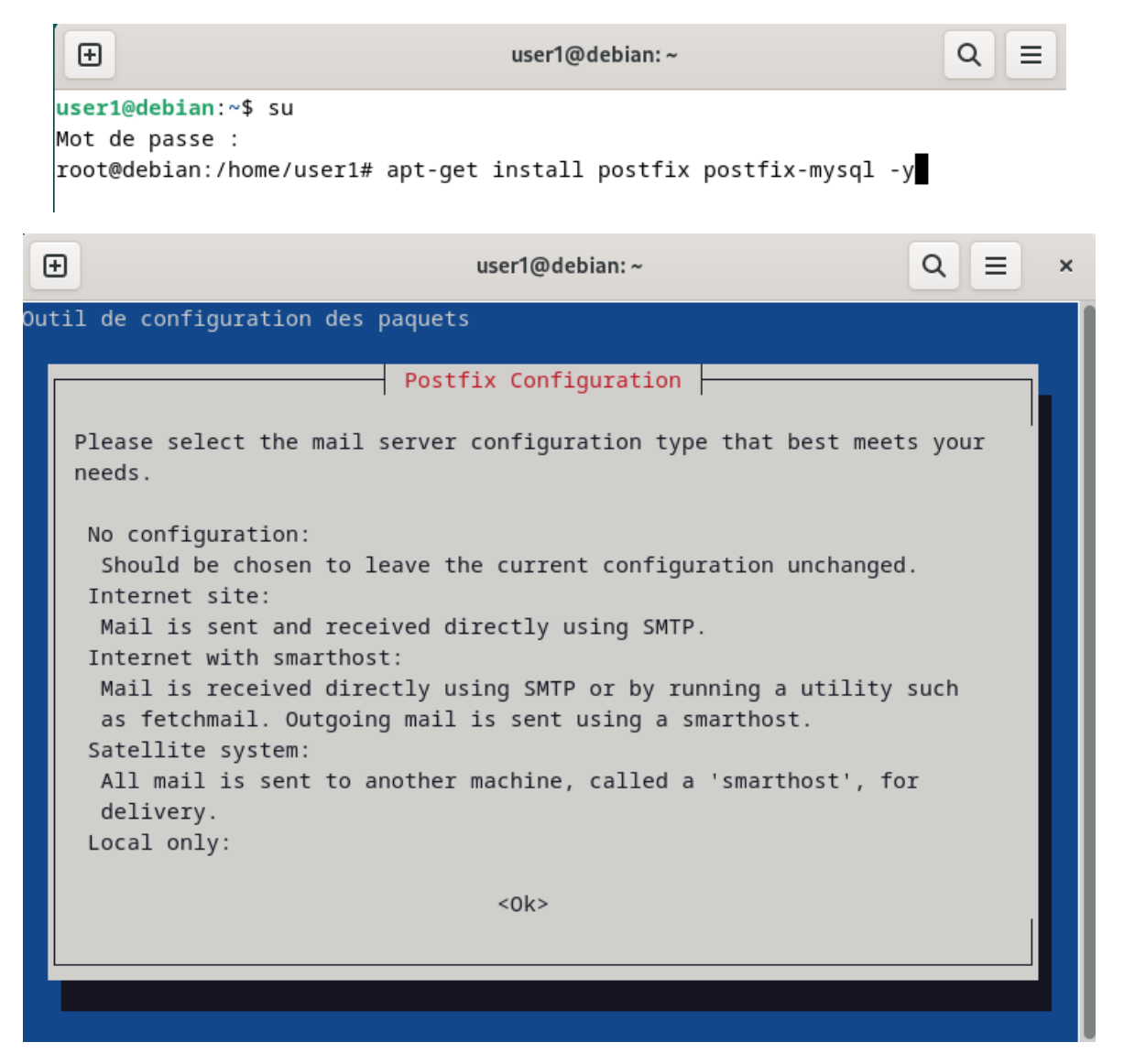

Validez la configuration

| Ð                  | user1@debian: ~                                                                                                    | Q ≡ × |
|--------------------|----------------------------------------------------------------------------------------------------|-------|
| Outil de configura | tion des paquets                                                                                                    | ĺ     |
|                    | Postfix Configuration           General mail configuration type:                                                              |       |
|                    | Pas de configuration<br><mark>Site Internet</mark><br>Internet avec un « smarthost »<br>Système satellite<br>Local uniquement |       |
|                    | <ok> <annuler></annuler></ok>                                                                                                 |       |
|                    |                                                                                                    |       |

Puis sélectionner « Site internet »

| Ð                                                                                                    | user1@debian:~ Q ≡ >              | × |  |  |  |  |
|----------------------------------------------------------------------------------------------------|-----------------------------------|---|--|--|--|--|
| 0uti                                                                                                    | util de configuration des paquets |   |  |  |  |  |
| Postfix ConfigurationThe 'mail name' is the domain name used to 'qualify' _ALL_ mail<br>addresses without a domain name. This includes mail to and from <root<br></root<br> please do not make your machine send out mail from root@example.org<br>unless root@example.org has told you to.This name will also be used by other programs. It should be the single<br>fully qualified domain name (FQDN).Thus, if a mail address on the local host is foo@example.org, the<br>correct value for this option would be example.org. |                                   |   |  |  |  |  |
| 9                                                                                                    | System mail name:                 |   |  |  |  |  |
| 9                                                                                                    | servmessagerie.DMZ.com            |   |  |  |  |  |
|                                                                                                    | <ok> <annuler></annuler></ok>     |   |  |  |  |  |
|                                                                                                    |                                   |   |  |  |  |  |

Il faudra entrer le nom de votre machine en appliquant le domaine de votre messagerie dans notre cas notre domaine est DMZ.com et notre serveur est « servmessagerie » donc cela donne servmessagerie.DMZ.com. Puis validez

60

Dovecot est un logiciel serveur de messagerie IMAP (Internet Message Access Protocol) et POP3 (Post Office Protocol) open source largement utilisé dans les environnements de messagerie électronique. Il permet aux utilisateurs d'accéder et de gérer leurs e-mails stockés sur un serveur de messagerie à distance de manière sécurisée et efficace. Dovecot est apprécié pour sa stabilité, sa sécurité et ses performances élevées. Il prend en charge des fonctionnalités avancées telles que le tri des e-mails, la recherche en texte intégral et la synchronisation des boîtes aux lettres, offrant ainsi une expérience utilisateur optimale. De plus, Dovecot est conçu pour être extensible et flexible, permettant aux administrateurs système de le configurer selon les besoins spécifiques de leur infrastructure de messagerie. Avec sa documentation détaillée et une communauté active, Dovecot est un choix populaire pour la mise en place de serveurs de messagerie fiables et évolutifs.

| •                                                                                                    | user1@debian: ~                                   | Q ≡     | × |  |  |
|----------------------------------------------------------------------------------------------------|---------------------------------------------------|---------|---|--|--|
| root@debian:/home/user1# apt-get install dovecot-m                                                   | ysql dovecot-pop3d dovecot-imapd dovecot-managesi | eved -y |   |  |  |
| On va également créer sur le serveur un groupe+utilisateur local nommé ici « vmail » qui sera chargé |                                                   |         |   |  |  |

de gérer les emails. Son « home directory » sera défini sur /var/vmail et contiendra par la suite l'ensemble des mails reçus par le serveur.

root@debian:~# groupadd -g 5000 vmail~ root@debian:~# useradd -g vmail -u 5001 vmail -d /var/vmail -m Comme exposé en introduction, les comptes de messagerie seront virtuels. Pour administrer ses comptes de façon graphique, nous allons utiliser l'interface web du service Postfix appelée PostfixAdmin.

Avant de procéder à l'installation, nous allons préparer la base de données nécessaires au bon fonctionnement. Avant tout, si ce n'est pas déjà le cas, on va sécuriser mysql en définissant au compte root un mot de passe pour s'y connecter :

```
root@debian:~#
mariadb -u root -p
Enter password:
Welcome to the MariaDB monitor. Commands end with ; or \g.
Your MariaDB connection id is 31
Server version: 10.11.6-MariaDB-0+deb12u1 Debian 12
Copyright (c) 2000, 2018, Oracle, MariaDB Corporation Ab and others.
Type 'help;' or '\h' for help. Type '\c' to clear the current input statement.
```

MariaDB [(none)]>

On commence par créer une base de données que j'ai appelé ici « postfix » :

MariaDB [(none)]> CREATE DATABASE postfix; Query OK, 1 row affected (0,000 sec)

Ensuite, on crée un utilisateur, appelé postfix, et on lui attribue un mot de passe.

/ariaDB [(none)]> CREATE USER 'postfix'@'localhost' IDENTIFIED BY 'password123';

Et ensuite, je donne à mon nouvel utilisateur « postfix », les pleins pouvoirs sur la base de données qui porte son nom.

MariaDB [(none)]> GRANT ALL PRIVILEGES ON `postfix` . \* TO 'postfix'@'localhost';
Query OK, 0 rows affected (0,001 sec)

Pour des raisons de sécurité, nous utiliserons (plus tard dans ce tuto) plutôt un autre utilisateur pour accéder à la base de données « postfix » et qui n'aura que le droit de lecture. Ce compte se nommera « mailuser ». Je le crée et lui donne les droits nécessaires :

MariaDB [(none)]> CREATE USER 'mailuser'@'localhost' IDENTIFIED BY 'password321';

MariaDB [(none)]> GRANT SELECT ON `postfix`.\* TO 'mailuser'@'localhost'; **Query OK, 0 rows affected (0,000 sec)** 

On peut maintenant quitter la BDD

```
MariaDB [(none)]> FLUSH PRIVILEGES;
Query OK, 0 rows affected (0,000 sec)
MariaDB [(none)]> QUIT;
Bye
root@debian:~#
```

#### On peut installer Postfix-admin

root@debian:/srv# wget -O postfixadmin.tgz https://github.com/postfixadmin/postfixadmin/archive/postfixadmin-3.2. tar.gz

Puis on déplace le contenu de l'archive décompressée dans un dossier appelé « postfixadmin ». S'il n'existe pas déjà dans /srv, il sera créé :

root@debian:/srv# mv postfixadmin-postfixadmin-3.2 postfixadmin

Créez un lien symbolique de notre dossier postfixadmin dans /var/www/html/postfixadmin :

root@debian:/srv# ln -s /srv/postfixadmin/public /var/www/html/postfixadmin

Maintenant, on va définir notre configuration. Créez un fichier nommé « config.local.php ».

Insérer dans ce fichier le texte suivant sans oubliez d'adapter selon l'utilisateur que vous avez créé, le mot de passe que vous lui avez attribué et le nom de base de données défini :

```
Ð
                               user1@ServeurMessagerie: ~
                                                                       Q
                                                                            \equiv
                                                                                  ×
 GNU nano 7.2
                          /srv/postfixadmin/config.local.php
<?php
$CONF['database_type'] = 'mysqli';
$CONF['database_host'] = 'localhost';
$CONF['database_name'] = 'postfix';
$CONF['database_user'] = 'postfix';
$CONF['database_password'] = 'password';
$CONF['configured'] = true;
$CONF['setup_password'] = '6035ed5ad763c828a36de58f6f884a3d:5c227e949cc9ca680c7>
?>
                               Lecture de 11 lignes
                                                         Exécuter
  Aide
                Écrire
                              Chercher
                                         ^K Couper
                                                                     C Emplacement
                              Remplacer <sup>AU</sup> Coller
                                                         Justifier Aller ligne
   Ouitter
                Lire fich.
```

Toujours dans notre dossier postfixadmin, créez un dossier nommé « templates\_c » et rendez l'utilisateur « www-data » (user spécifique du service web) propriétaire de ce dossier et de tout ce qu'il s'y trouvera. Ce répertoire est nécessaire pour la bonne exécution du setup de Postfixadmin.

```
root@ServeurMessagerie:/home/user1# mkdir -p /srv/postfixadmin/templates_c
```

root@ServeurMessagerie:/home/user1# chown -R www-data /srv/postfixadmin/templates\_c

On peut maintenant lancer le setup. Depuis le navigateur internet d'un poste client sur le même réseau, on se rend à l'adresse suivante (en adaptant le nom serveur.domaine bien sûr) :

http://172.23.250.13/postfixadmin/setup.php

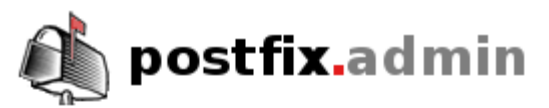

## Postfix Admin Setup Checker

Running software:

- PHP version 7.0.33-0+deb9u5
- Apache/2.4.25 (Debian)

Checking for dependencies:

- Magic Quotes: Disabled OK
- Depends on: presence config.inc.php OK
- Checking \$CONF['configured'] OK
- Depends on: presence config.local.php OK
- Depends on: MySQL 4.1 OK
- Testing database connection (using mysqli) OK
- Depends on: session OK
- Depends on: pcre OK
- Depends on: multibyte string OK

Une fois que tous les tests sont validés, descendez jusqu'en bas de la page. Il vous sera demandé de définir un **mot de passe** pour l'installation. Ce mot de passe doit être suffisamment fort pour garantir la sécurité.

la fais la mat de massa définit alimnes annu Camarata

Une fois le mot de passe défini, cliquez sur « Generate ».

Change setup password

| Setup password         | ••••• |  |  |
|------------------------|-------|--|--|
| Setup password (again) | ••••• |  |  |
| Generate password hash |       |  |  |

Le mot de passe sera alors crypté.

If you want to use the password you entered as setup password, edit config.inc.php or config.local.php and set \$CONF['setup\_password'] = '1802f0c625f5376a86713cf7177fcc92:315612d6eaa453708f24821ca18c20f472802b59';

Cette ligne est importante car elle permet de **synchroniser la connexion avec la base de données**. Il faut **copier cette ligne** et la coller dans le fichier **config.local.php** du serveur.

Une fois cela effectué, revenez sur le site et connectez-vous avec votre compte administrateur.

Ensuite, vous pouvez vous connecter à l'interface web de **PostfixAdmin** à l'adresse suivante : http://srv-mail.ent.lan/postfixadmin/login.php

Voici un aperçu de la console d'administration :

 Vec
 Iste des domaines
 Iste des virtuels
 Récupérer le courrie
 Envoyer un courriel
 Mot de passe
 Journal
 Sortir

 Vue d'ensemble
 Visualiser vos alias et comptes courriels. (Modifier/Effacer)
 Vec d'ensemble
 Ajouter un nouvel alias à votre domaine.
 Vec d'ensemble
 Ajouter un nouvel alias à votre domaine.

 Ajouter un compte courriel
 Ajouter un nouveau compte courriel à votre domaine.
 Vec d'ensemble
 Vec d'ensemble
 Vec d'ensemble

 Ajouter un courriel
 Ajouter un nouveau compte courriel à votre domaine.
 Vec d'ensemble
 Vec d'ensemble
 Vec d'ensemble

 Ajouter un courriel
 Ajouter un courriel à un de vos nouveaux comptes courriels.
 Vec d'ensemble
 Vec d'ensemble
 Vec d'ensemble

 Mot de passe
 Changer votre mot de passe pour le compte administrateur.
 Vec d'ensemble
 Vec d'ensemble
 Vec d'ensemble

 Journal
 Visualiser le fichier d'événements.
 Sortir
 Sortir du système
 Vec d'ensemble

Postfix Admin 3.2 | Vérifier les mises à jour | Connecté en tant que admin@ent.lan | Return to change-this-to-your.domain.tld

Nous allons ajouter notre domaine. Cliquez sur « Liste des domaines » et « Nouveau domaine » dans les onglets en haut de la page :

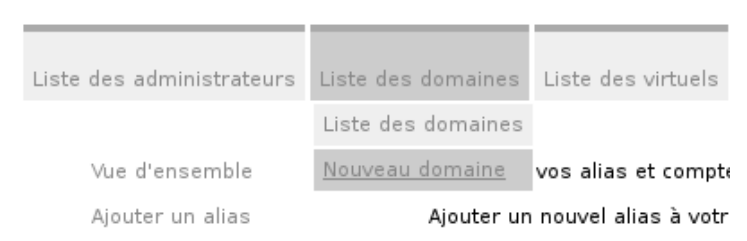

Ajoutez votre domaine et définir le nombre d'alias et de comptes courriers sur 0 pour pouvoir en créer en illimité.

### Ajouter un nouveau domaine

| Domaine                       | ent.lan                 |                               |
|-------------------------------|-------------------------|-------------------------------|
| Description                   | domaine de l'entreprise |                               |
| Alias                         | 0                       | -1 = désactivé   0 = illimité |
| Comptes courriels             | 0                       | -1 = désactivé   0 = illimité |
| Le serveur est un "Backup MX" |                         |                               |
| Actif                         |                         |                               |
| Ajouter les alias par défaut  |                         |                               |
|                               | Ajouter un domaine      |                               |

On peut maintenant créer nos adresses de messagerie. Cliquez sur « Liste des virtuels » et « Ajouter un compte courrier » dans les onglets en haut de la page.

Nous allons maintenant passer à la configuration de postfix

Pour rappel, Postfix est le logiciel de messagerie chargé de la livraison des emails. Il faut lier Postfix à la base de données afin que les utilisateurs puissent échanger des messages.

On va commencer par donner accès au domaine à postfix. Dans /etc/postfix, créez un fichier nommé « mysql-virtual-mailbox-domains.cf » et y insérer le contenu suivant :

root@ServeurMessagerie:/etc/postfix# nano /etc/postfix/mysql-virtual-mailbox-domains.cf

#### GNU nano 7.2

```
user = mailuser
password = password2
hosts = 127.0.0.1
dbname = postfix
query = SELECT 1 FROM domain where domain='%s'
```

Ce fichier va permettre à Postfix, quand il reçoit un mail destiné à user@DMZ.com, de déterminer si notre serveur est bien en charge du domaine DMZ.com. Il faut qu'en exécutant la requête (définie à la ligne "query"), un élément quelconque soit retourné.

Si rien n'est retourné à l'exécution de la requête, cela signifie que le domaine n'est pas présent et que le serveur devra transmettre la demande à un autre serveur de messagerie.

Activez la configuration avec la commande suivante :

root@ServeurMessagerie:/etc/postfix# postconf -e virtual\_mailbox\_domains=mysql:/etc/postfix/mysql-virtual-mailbox-domains.cf

Nous allons passer maintenant à la configuration du paquet dovecot

Maintenant qu'on arrive à faire circuler les mails sur notre serveur, et qu'on les arrête quand ils sont pour nous, il faut pouvoir les récupérer pour les mettre dans des dossiers. C'est le rôle de Dovecot.

Dovecot est un serveur de messagerie open source populaire, spécialisé dans les protocoles IMAP (Internet Message Access Protocol) et POP3 (Post Office Protocol version 3), permettant aux utilisateurs d'accéder à leurs e-mails stockés sur un serveur à distance de manière sécurisée et efficace. Il est largement utilisé dans les environnements de messagerie électronique pour sa fiabilité, sa sécurité et ses performances élevées. Dovecot prend en charge diverses fonctionnalités avancées telles que la gestion des boîtes aux lettres, la recherche en texte intégral et la gestion des quotas, tout en offrant une configuration flexible pour répondre aux besoins spécifiques des utilisateurs. Grâce à sa documentation complète et à sa communauté active, Dovecot est un choix populaire pour ceux qui cherchent à mettre en place un serveur de messagerie robuste et évolutif.

On va maintenant indiquer à Dovecot comment se connecter à la base de données. Placez-vous dans le dossier /etc/dovecot.

Modifier le fichier « dovecot-sql.conf.ext ». Tout à la fin de ce fichier, ajouter les 3 lignes suivantes en adaptant avec vos informations

```
driver = mysql
connect = host=127.0.0.1 dbname=postfix user=mailuser password=password2
password_query = SELECT username,domain,password FROM mailbox WHERE username='%u';
```

Modifiez les droits sur le fichier « dovecot.conf » situé dans /etc/dovecot pour que Dovecot soit lancé en tant qu'utilisateur « vmail » :

> root@ServeurMessagerie:/etc/dovecot# chgrp vmail /etc/dovecot/dovecot.conf

root@ServeurMessagerie:/etc/dovecot# chmod g+r /etc/dovecot/dovecot.conf

Maintenant qu'on a d'un côté Postfix, qui sait quand un mail passe s'il est pour lui ou s'il doit le transmettre à un autre serveur mails, et Dovecot qui sait où les stocker, il faut donc que Postfix relaie les mails à Dovecot.

Pour cela, ajouter les 2 lignes suivantes à la fin du fichier /etc/postfix/master.cf.

mailman unix - n n - - pipe
flags=FRX user=list argv=/usr/lib/mailman/bin/postfix-to-mailman.py \${nexthop} \${user}
dovecot unix - n n - - pipe
flags=DRhu user=vmail:vmail argv=/usr/lib/dovecot/dovecot-lda -f \${sender} -d \${recipient}

Et appliquez les modifications que l'on vient d'effectuer avec les 2 commandes suivantes :

root@ServeurMessagerie:/etc/dovecot# postconf -e virtual\_transport=dovecot

root@ServeurMessagerie:/etc/dovecot# postconf -e dovecot\_destination\_recipient\_limit=1

## Nous allons pour terminer installer le webmail Rainloop pour que les utilisateurs consultent leurs messages en « graphique »

RainLoop est une application webmail open source légère et conviviale. Conçue pour être facile à installer et à utiliser, elle offre une interface utilisateur moderne et réactive pour accéder et gérer les e-mails à partir de n'importe quel navigateur web. RainLoop prend en charge plusieurs protocoles de messagerie, y compris IMAP et SMTP, ce qui lui permet de se connecter à divers serveurs de messagerie. Ses fonctionnalités comprennent la gestion des dossiers, la recherche d'e-mails, la composition de messages avec une mise en forme riche, et la gestion des contacts. De plus, RainLoop offre des options de personnalisation pour les utilisateurs avancés et peut être intégré à d'autres applications webmail ou services tiers. En raison de sa simplicité d'installation et de son interface utilisateur intuitive, RainLoop est une option populaire pour ceux qui souhaitent fournir une solution webmail efficace à leurs utilisateurs.

On commence par Créer un répertoire « rainloop » dans /var/www /html et on se place à l'intérieur

root@ServeurMessagerie:/etc/dovecot# kdir /var/www/html/rainloop

root@ServeurMessagerie:/etc/dovecot# cd /var/www/html/rainloop

Puis on récupère la dernière version de rainloop en la récupérant sur internet

root@ServeurMessagerie:/etc/dovecot# wget -q0- https://repository.rainloop.net/installer.php | php

Il faut ensuite Aller dans /etc/apache2/sites-available et copier le fichier « 000-default.conf » en le renommant « rainloop.conf »:

root@ServeurMessagerie:/etc/dovecot# cp 000-default.conf rainloop.conf

On active ensuite la page web

root@ServeurMessagerie:/etc/dovecot# a2ensite rainloop.conf

#### Le serveur de messagerie est maintenant fonctionnel et nous pouvons accéder à l'interface graphique depuis un serveur client

#### Nous pouvons donc accéder à l'interface de la messagerie en tapant dans l'url

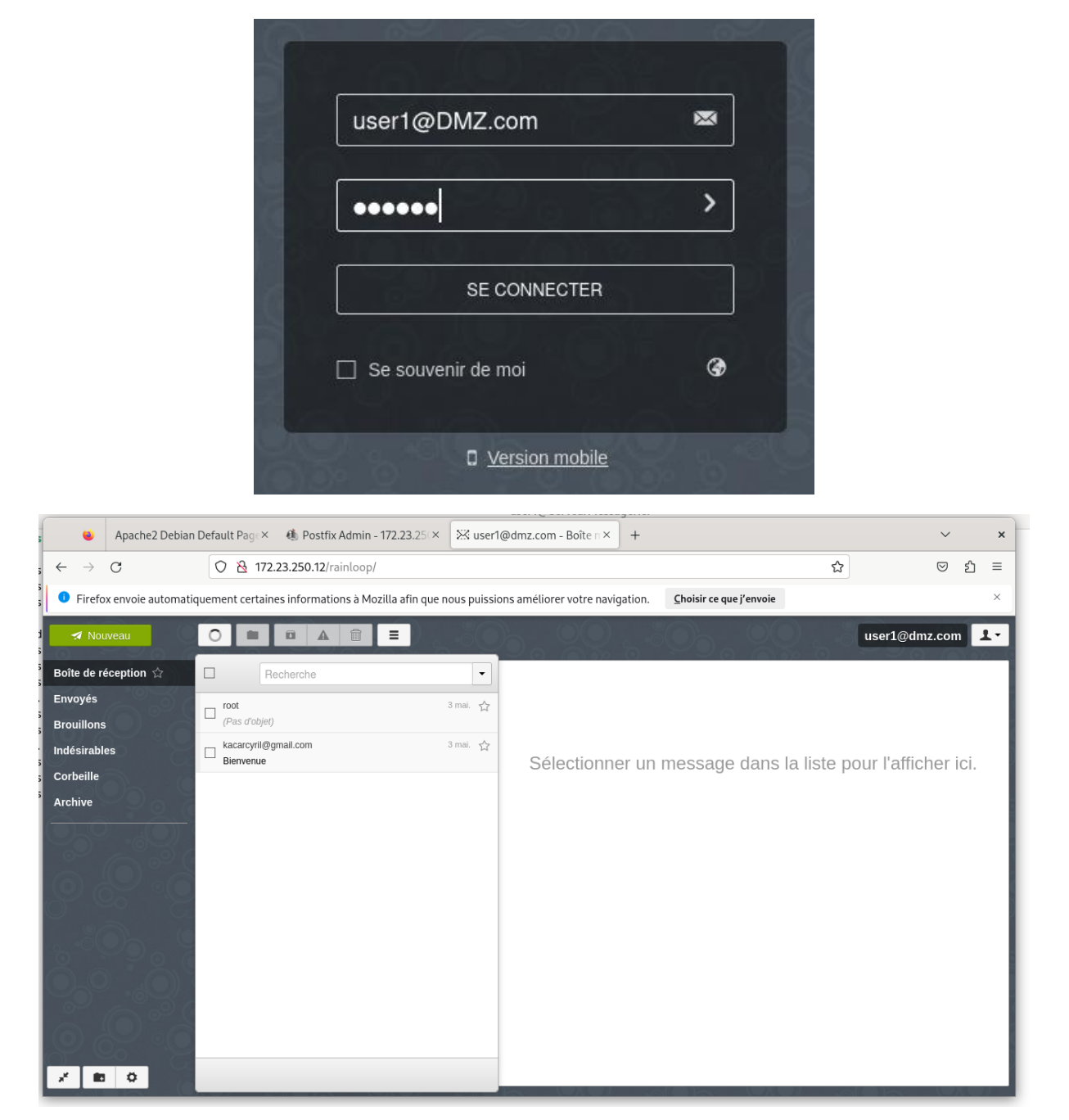

http://172.23.250.12/rainloop/

Et nous voyons que l'utilisateur/ administrateur nous accueille avec un message

Nous allons maintenant faire en sorte qu'apache (le paquet serveur WEB) utilise et écoute un autre port que celui de base. Apache utilise le port 80 s'il n'utilise pas le protocole http et 443 s'il utilise le protocole https.

Pour le serveur de messagerie nous avons convenue qu'il utiliserait le port 2007. Cette partie est particulièrement importante car nous avons déjà paramétrais les ports qui seront utilisés par les différents services dans le pare-feu IPfire, notamment au niveau des règles NAT avec la redirection de port.

Nous allons donc éditer le fichier de configuration du virtualhost de RainLoop

root@ServeurMessagerie:/etc/apache2/sites-enabled# nano /etc/apache2/sites-enabled/rainloop.conf

Et on change la première ligne

<VirtualHost \*:80> En 2007 <VirtualHost \*:2007>

Puis on redémarre le service

root@ServeurMessagerie:/etc/apache2/sites-enabled# systemctl restart apache2

Et voilà notre serveur de messagerie utilise maintenant le port 2007

Les taches 6.0, 6.1 et 6.2 sont terminées
### Nous allons passer à la partie test

### Test NextCloud :

#### On clique sur le logo fichiers × C.LEGRAND - Discussion × + Sableau de bord - Nexto ~ × Q nextcloud-entreprise-lurcat.perso/index.php/apps/dashboard/ С © එ ≡ 4 • 4 🗇 000 Bonsoir Définir le statut Définir l'emplacement pour la météo 📩 Événements à venir ons sur Talk E-mail important Fich Ment $\checkmark$ $\checkmark$ Note à sol-même Le système a créé la con Mises à jour de Talk 💯 Créer un compte CLEGRAND / Personnalise

# UTILISATEUR C.LEGRAND

| ۲           | 🖪 Paramètres - Ut           | aramètres - Utilisateurs × 💽 C.LEGRAND - Discussion × + |    |                                                              |              |                          |                   |                               | `                         | /              | ×   |     |   |
|-------------|-----------------------------|---------------------------------------------------------|----|--------------------------------------------------------------|--------------|--------------------------|-------------------|-------------------------------|---------------------------|----------------|-----|-----|---|
| ←           | $\rightarrow$ G             |                                                         | 0  | Q nextcloud-entreprise-lurcat.perso/index.php/settings/users |              |                          |                   |                               |                           |                |     | 9 එ | ≡ |
| 000         | 0 🖿 🖂                       | + C                                                     | 2  | ≥ 4 8 /                                                      |              |                          |                   |                               |                           |                | ۹ ( | 8   | 4 |
| $\square$   | + Nouveau compte            |                                                         | ≣¢ | Nom d'affichage<br>Nom d'utilisateur                         | Mot de passe | E-mail                   | Groupes           | Administrateur de groupe pour | Quota                     | Supérieur      |     |     |   |
|             | Comptes actifs              | 2                                                       | A  | administrateur<br>administrateur                             |              |                          | admin             |                               | Illimité (37 MB utilisés) |                |     | 1   |   |
| θ /         | Administrateurs             | 1                                                       | С  | C.LEGRAND<br>legrand                                         |              | c.legrand@entreprise-lur | ENTREPRISE-LURCAT |                               | 1 GB (0 B utilisés)       | administrateur |     | 1   |   |
| Group       | pes                         | +                                                       |    | 2 utilisateurs                                               |              |                          |                   |                               |                           |                |     |     |   |
| sta F       | NTREPRISE-LURCAT            | 4                                                       |    |                                                              |              |                          |                   |                               |                           |                |     |     |   |
|             |                             |                                                         |    |                                                              |              |                          |                   |                               |                           |                |     |     |   |
|             |                             |                                                         |    |                                                              |              |                          |                   |                               |                           |                |     |     |   |
|             |                             |                                                         |    |                                                              |              |                          |                   |                               |                           |                |     |     |   |
|             |                             |                                                         |    |                                                              |              |                          |                   |                               |                           |                |     |     |   |
|             |                             |                                                         |    |                                                              |              |                          |                   |                               |                           |                |     |     |   |
|             |                             |                                                         |    |                                                              |              |                          |                   |                               |                           |                |     |     |   |
|             |                             |                                                         |    |                                                              |              |                          |                   |                               |                           |                |     |     |   |
|             |                             |                                                         |    |                                                              |              |                          |                   |                               |                           |                |     |     |   |
|             |                             |                                                         |    |                                                              |              |                          |                   |                               |                           |                |     |     |   |
|             |                             |                                                         |    |                                                              |              |                          |                   |                               |                           |                |     |     |   |
|             |                             |                                                         |    |                                                              |              |                          |                   |                               |                           |                |     |     |   |
|             |                             |                                                         |    |                                                              |              |                          |                   |                               |                           |                |     |     |   |
|             |                             |                                                         |    |                                                              |              |                          |                   |                               |                           |                |     |     |   |
|             |                             |                                                         |    |                                                              |              |                          |                   |                               |                           |                |     |     |   |
| <b>\$</b> P | aramètres de la gestion des | comptes                                                 |    |                                                              |              |                          |                   |                               |                           |                |     |     |   |

73

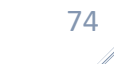

| <b>∘⊖∘</b> ∘ <u>⊨</u> ∞ ≁ a                                                                                                    | • 4 6 / <b>^</b>                                                                                                    | م 🔺 🖪 🔥                                                                                                    |
|----------------------------------------------------------------------------------------------------|----------------------------------------------------------------------------------------------------|----------------------------------------------------------------------------------------------------|
| Tous les fichiers                                                                                                    | 34 🛍 Tous les fichiers > Documents 😒 🕂 Nouveau                                                                                                    |                                                                                                    |
| <ul> <li>Fichiers personnels</li> </ul>                                                                                                    |                                                                                                    |                                                                                                    |
| Récents                                                                                                    | Documents NextCoud works well with all the common document formats. You can even collaborate with others                                                                                                    |                                                                                                    |
| * Partages                                                                                                    | on ODT and Markdown files!                                                                                                    |                                                                                                    |
| <ul> <li>Étiquettes</li> </ul>                                                                                                    | Non .                                                                                                    | Talla Madiia                                                                                                    |
|                                                                                                    | Parmele md                                                                                                    | += 1KB is semaine de                                                                                                   |
|                                                                                                    | Construction                                                                                                    | • 1MB la semaine de                                                                                                    |
|                                                                                                    | The Readment of Section 1                                                                                                    | + <1KB it va 2 minutes                                                                                                 |
|                                                                                                    | Wetcome to Nextclaud Hub.docc                                                                                                    | • 24 KB la semaine de                                                                                                  |
|                                                                                                    | 4 fichiers                                                                                                    | 1,1 MB                                                                                                    |
|                                                                                                    |                                                                                                    |                                                                                                    |
|                                                                                                    |                                                                                                    |                                                                                                    |
|                                                                                                    |                                                                                                    |                                                                                                    |
|                                                                                                    |                                                                                                    |                                                                                                    |
|                                                                                                    |                                                                                                    |                                                                                                    |
|                                                                                                    |                                                                                                    |                                                                                                    |
|                                                                                                    |                                                                                                    |                                                                                                    |
| Fichiers supprimés     37 MB utilizér                                                                                                    |                                                                                                    |                                                                                                    |
| <ul> <li>Paramètres de Fichiers</li> </ul>                                                                                                    |                                                                                                    |                                                                                                    |
|                                                                                                    |                                                                                                    |                                                                                                    |
|                                                                                                    | Sélectionner ce que vous                                                                                                    |                                                                                                    |
| nte ±0 ±                                                                                                    | Nouveau                                                                                                    |                                                                                                    |
| IIS 🚡 🕇                                                                                                    | sounaitez ajouter, dans                                                                                                    |                                                                                                    |
|                                                                                                    | notre cas un fichier.                                                                                                    |                                                                                                    |
| <ul> <li>Téléchar</li> </ul>                                                                                                    | coment des fichiers                                                                                                    |                                                                                                    |
| Telechar                                                                                                    | gement des richiers                                                                                                    |                                                                                                    |
|                                                                                                    |                                                                                                    |                                                                                                    |
| R Nouveau                                                                                                    | i dossier                                                                                                    |                                                                                                    |
| n                                                                                                    | borate v                                                                                                    |                                                                                                    |
| Nouveau                                                                                                    | ı fichier texte                                                                                                    |                                                                                                    |
|                                                                                                    |                                                                                                    |                                                                                                    |
|                                                                                                    |                                                                                                    |                                                                                                    |
|                                                                                                    |                                                                                                    |                                                                                                    |
|                                                                                                    |                                                                                                    |                                                                                                    |
| Appuler                                                                                                    | Envoi du fichier                                                                                                    | Q Ouvrir                                                                                                    |
| Annuler                                                                                                    | Envoi du fichier                                                                                                    | Q Ouvrir                                                                                                    |
| Annuler<br>⑦ Récents                                                                                                    | Envoi du fichier                                                                                                    | Q Ouvrir                                                                                                    |
| Annuler<br>⑦ Récents<br>② Dossier personnel                                                                                                    | Envoi du fichier                                                                                                    | Q Ouvrir                                                                                                    |
| Annuler<br>ⓒ Récents<br>ŵ Dossier personnel                                                                                                    | Envoi du fichier  I I I I I I I I I I I I I I I I I I I                                                                                                    | Cuvrir     Taille Type Modifié     50.6 Ko Image 21:08                                                                 |
| Annuler<br>⑦ Récents<br>ŵ Dossier personnel<br>ŵ Documents                                                                                                    | Envoi du fichier                                                                                                    | C Ouvrir<br>Taille Type Modifié<br>50,6 Ko Image 21:08<br>4,0 Ko Document 21:09                                        |
| Annuler<br>⑦ Récents<br>۩ Dossier personnel<br>□ Documents<br>… Images                                                                                                    | Envoi du fichier  I I I I I I I I I I I I I I I I I I I                                                                                                    | <ul> <li>▼ Taille Type Modifié</li> <li>50,6 Ko Image 21:08</li> <li>4,0 Ko Document 21:09</li> </ul>                  |
| Annuler          Annuler         O Récents         Dossier personnel         Documents         Images         Murique                                                                                                | Envoi du fichier                                                                                                    | <ul> <li>▼ Taille Type Modifié</li> <li>50,6 Ko Image 21:08</li> <li>4,0 Ko Document 21:09</li> </ul>                  |
| Annuler<br>⑦ Récents<br>۩ Dossier personnel<br>۩ Documents<br>⋒ Images<br>ℬ Musique                                                                                                    | Envoi du fichier  I nextcloud Téléchargements Nom Nom Nextcloud.png test_word - test_pdf.pdf On sélectionne notre fichier.                                                                                                    | <ul> <li>▼ Taille Type Modifié</li> <li>50,6 Ko Image 21:08</li> <li>4,0 Ko Document 21:09</li> </ul>                  |
| Annuler          Annuler         Récents         Dossier personnel         Documents         Images         Musique         Téléchargements                                                                          | Envoi du fichier                                                                                                    | <ul> <li>▼ Taille Type Modifié</li> <li>50,6 Ko Image 21:08</li> <li>4,0 Ko Document 21:09</li> </ul>                  |
| Annuler          Annuler         Récents         Dossier personnel         Documents         Images         Musique         Téléchargements         Vidéos                                                           | Envoi du fichier                                                                                                    | <ul> <li>▼ Taille Type Modifié</li> <li>50,6 Ko Image 21:08</li> <li>4,0 Ko Document 21:09</li> </ul>                  |
| Annuler<br>Récents<br>Dossier personnel<br>Documents<br>Images<br>Musique<br>Téléchargements<br>Vidéos                                                                                                    | Envoi du fichier                                                                                                    | <ul> <li>▼ Taille Type Modifié</li> <li>50,6 Ko Image 21:08</li> <li>4,0 Ko Document 21:09</li> </ul>                  |
| Annuler                                                                                                    | Envoi du fichier                                                                                                    | <ul> <li>▼ Taille Type Modifié</li> <li>50,6 Ko Image 21:08</li> <li>4,0 Ko Document 21:09</li> </ul>                  |
| Annuler                                                                                                    | Envoi du fichier                                                                                                    | Q     Ouvrir       ▼ Taille     Type     Modifié       50,6 Ko     Image     21:08       4,0 Ko     Document     21:09 |
| Annuler                                                                                                    | Envoi du fichier                                                                                                    | <ul> <li>▼ Taille Type Modifié</li> <li>50,6 Ko Image 21:08</li> <li>4,0 Ko Document 21:09</li> </ul>                  |
| Annuler                                                                                                    | Envoi du fichier                                                                                                    | <ul> <li>▼ Taille Type Modifié</li> <li>50,6 Ko Image 21:08</li> <li>4,0 Ko Document 21:09</li> </ul>                  |
| Annuler                                                                                                    | Envoi du fichier                                                                                                    | <ul> <li>▼ Taille Type Modifié</li> <li>50,6 Ko Image 21:08</li> <li>4,0 Ko Document 21:09</li> </ul>                  |
| Annuler                                                                                                    | Envoi du fichier                                                                                                    | C Ouvrir<br>Taille Type Modifié<br>50,6 Ko Image 21:08<br>4,0 Ko Document 21:09                                        |
| Annuler          Annuler         O Récents         Dossier personnel         Documents         Images         Musique         Téléchargements         Vidéos         O Debian 12.1.0         + Autres emplacement    | Envoi du fichier                                                                                                    | C Ouvrir<br>Taille Type Modifié<br>50,6 Ko Image 21:08<br>4,0 Ko Document 21:09                                        |
| Annuler          Annuler         O Récents         Dossier personnel         Documents         Images         Musique         Téléchargements         Vidéos         O Debian 12.1.0 (#         + Autres emplacement | Envoi du fichier                                                                                                    | <ul> <li>▼ Taille Type Modifié</li> <li>50,6 Ko Image 21:08</li> <li>4,0 Ko Document 21:09</li> </ul>                  |
| Annuler          Annuler         O Récents         Dossier personnel         Documents         Images         Musique         Téléchargements         Vidéos         O Debian 12.1.0          + Autres emplacement   | Envoi du fichier                                                                                                    | <ul> <li>▼ Taille Type Modifié</li> <li>50,6 Ko Image 21:08</li> <li>4,0 Ko Document 21:09</li> </ul>                  |
| Annuler          Annuler         O Récents         Dossier personnel         Documents         Images         Musique         Téléchargements         Vidéos         O Debian 12.1.0         + Autres emplacement    | Envoi du fichier                                                                                                    | <ul> <li>▼ Taille Type Modifié</li> <li>50,6 Ko Image 21:08</li> <li>4,0 Ko Document 21:09</li> </ul>                  |
| Annuler          Annuler         O Récents         Dossier personnel         Documents         Images         Musique         Téléchargements         Vidéos         Debian 12.1.0         + Autres emplacement      | Envoi du fichier                                                                                                    | <ul> <li>▼ Taille Type Modifié</li> <li>50,6 Ko Image 21:08</li> <li>4,0 Ko Document 21:09</li> </ul>                  |
| Annuler          Annuler         O Récents         Dossier personnel         Documents         Images         Musique         Téléchargements         Vidéos         Debian 12.1.0         + Autres emplacement      | Envoi du fichier                                                                                                    | C Ouvrir<br>Taille Type Modifié<br>50,6 Ko Image 21:08<br>4,0 Ko Document 21:09                                        |
| Annuler          Annuler         O Récents         Dossier personnel         Documents         Images         Musique         Téléchargements         Vidéos         Debian 12.1.0         + Autres emplacement      | Envoi du fichier                                                                                                    | C Ouvrir<br>Taille Type Modifié<br>50,6 Ko Image 21:08<br>4,0 Ko Document 21:09                                        |
| Annuler          Annuler         O Récents         Dossier personnel         Documents         Images         Musique         Téléchargements         Vidéos         Debian 12.1.0         + Autres emplacement      | Image: State State  | Q     Ouvrir       ▼ Taille     Type     Modifié       50,6 Ko     Image     21:08       4,0 Ko     Document     21:09 |
| Annuler          Annuler         O Récents         Dossier personnel         Documents         Images         Musique         Téléchargements         Vidéos         Debian 12.1.0         + Autres emplacement      | Image: State State  | C Ouvrir<br>Taille Type Modifié<br>50,6 Ko Image 21:08<br>4,0 Ko Document 21:09                                        |
| Annuler          Annuler         O Récents         Dossier personnel         Documents         Images         Musique         Téléchargements         Vidéos         Debian 12.1.0         + Autres emplacement      | Invoid u fichier                                                                                                    | C Ouvrir<br>Taille Type Modifié<br>50,6 Ko Image 21:08<br>4,0 Ko Document 21:09                                        |
| Annuler          Annuler         O Récents         Dossier personnel         Documents         Images         Musique         Téléchargements         Vidéos         Debian 12.1.0         + Autres emplacement      | Image: State of the state of the state of the  | C Ouvrir<br>Taille Type Modifié<br>50,6 Ko Image 21:08<br>4,0 Ko Document 21:09                                        |
| Annuler          Annuler         O Récents         Dossier personnel         Documents         Images         Musique         Téléchargements         Vidéos         Debian 12.1.0         + Autres emplacement      | Image: State State  | Q     Ouvrir       ▼ Taille     Type     Modifié       50,6 Ko     Image     21:08       4,0 Ko     Document     21:09 |
| Annuler                                                                                                    | Image: Constraint of the second of the second o | Taille       Type       Modifié         50,6 Ko       Image       21:08         4,0 Ko       Document       21:09      |
| Annuler                                                                                                    | Image: Control of the chargements     Image: Control of the chargements     Image: Control of th                                                                                                    | C Ouvrir<br>Taille Type Modifié<br>50,6 Ko Image 21:08<br>4,0 Ko Document 21:09                                        |

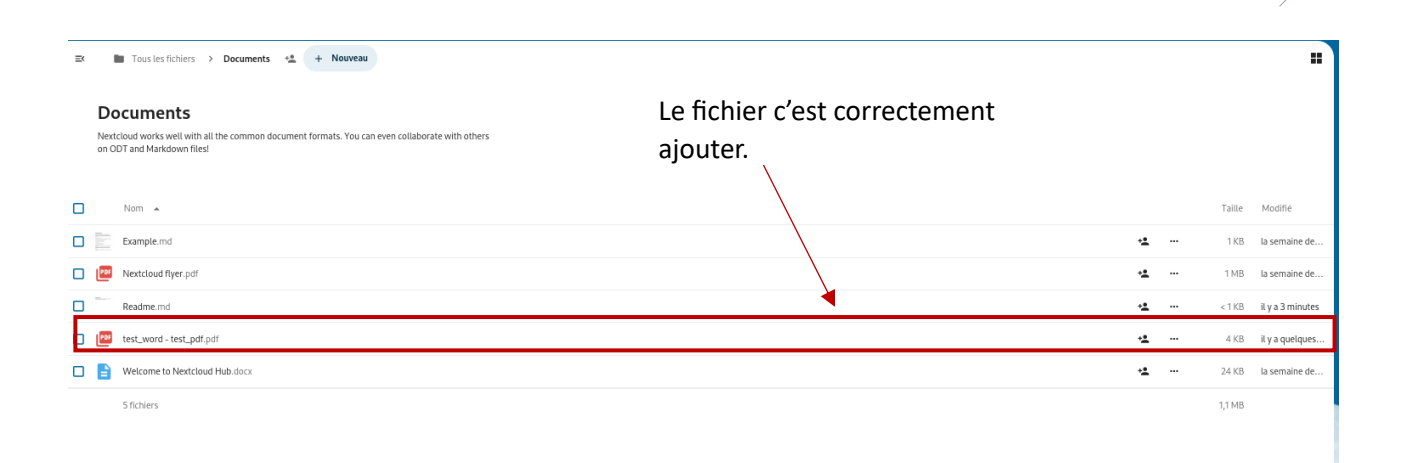

| $\leftarrow \rightarrow G$  | Q nextcloud-entreprise-lurcat.perso/ | 70 %                     | © ± ≦ ≡ |              |
|-----------------------------|--------------------------------------|--------------------------|---------|--------------|
| <b>0⊖0</b> 0 <u>⊨</u> ⊠ 4 0 |                                      | test_word - test_pdf.pdf |         | · · · · · ·  |
| □ Q, ∧   ∨ 1 sir1           |                                      | — + Zoom automatique ×   |         | ● B I L B >> |
|                             |                                      |                          |         |              |
|                             |                                      |                          |         |              |
|                             |                                      | Document PDF test        |         |              |
|                             |                                      |                          |         |              |
|                             |                                      |                          |         |              |
|                             |                                      |                          |         |              |
|                             |                                      |                          |         |              |
|                             |                                      |                          |         |              |
|                             |                                      |                          |         |              |
|                             |                                      |                          |         |              |
|                             |                                      |                          |         |              |
|                             |                                      |                          |         |              |
|                             |                                      |                          |         |              |
|                             |                                      |                          |         |              |
|                             |                                      |                          |         |              |
|                             |                                      |                          |         |              |
|                             |                                      |                          |         |              |
|                             |                                      |                          |         |              |
|                             |                                      |                          |         |              |
|                             |                                      |                          |         |              |
|                             |                                      |                          |         |              |
|                             |                                      |                          |         |              |

On peut cliquer et voir son contenu !

//

Test de basculement pfSense :

Nous allons commencer par vérifier l'état de la synchronisation entre nos deux servers pfSense Master et pfSense Slave.

|                                                                                                    | 後 前 ☆ 田 ☆ A & &<br>■<br>● ■ 世                                                                                                    |
|----------------------------------------------------------------------------------------------------|----------------------------------------------------------------------------------------------------|
|                                                                                                    | <br>幸 № <b>0</b>                                                                                                    |
|                                                                                                    | 幸 ⋈ 0                                                                                                    |
| CARP Maintenance     Comportative Disable CARP     Leave Persistent CARP Mainten                                                                                                    |                                                                                                    |
| S Temporarily Disable CARP 🖌 Leave Persistent CARP Mainte                                                                                                    |                                                                                                    |
|                                                                                                    | enance Mode                                                                                                    |
| CARP Status                                                                                                    |                                                                                                    |
| LAN@1 172.22.250.1/29                                                                                                    | Description Status                                                                                                    |
| + WAN@2 172.22.250.5/29                                                                                                    | U BACKUP                                                                                                    |
| State Creator Host (Ds:<br>- 7832313<br>- 9H38426 (This node)                                                                                                    |                                                                                                    |
| When state synchronization is enabled and functioning properly t<br>identical on each node participating in state synchronization.<br>The state creator host ID for this node can be set to a custom val<br>state creator host ID has recently changed, the old ID will remain<br>are removed. | he list of state creator host IDs will be<br>lue under System > High Avail Sync. If the<br>until all states using the old ID expire or                                                                                                    |
| ER<br>ER                                                                                                    | Interface and VHD     Virtual IP Address       Interface and VHD     Virtual IP Address       LAN@1     172.22.250.1/29       WAN@2     172.22.250.5/29       State Creator Host IDs:     . 7832313       • 9id38426 (This node)     Image: Comparison of the synchronization is enabled and functioning properly identical on each node participating in state synchronization is enabled and functioning properly identical on each node participating in state synchronization.       The state creator host ID for this node can be set to a custom via state creator host ID has recently changed, the old ID will remain are removed. |

En prenant un client du LAN, nous allons pinger la Gateway (ou une IP externe) et éteindre le pfSense Master principal.

On constate le moment de la bascule avec deux paquets dupliqués (les deux pares-feux répondent à ce moment-là) ou une perte d'un paquet. Il n'y a pas eu d'interruption de service, et le second pare-feu est passé avec le statut MASTER.

Les services rebasculeront sur le pare-feu principal lorsqu'il sera de nouveau opérationnel.

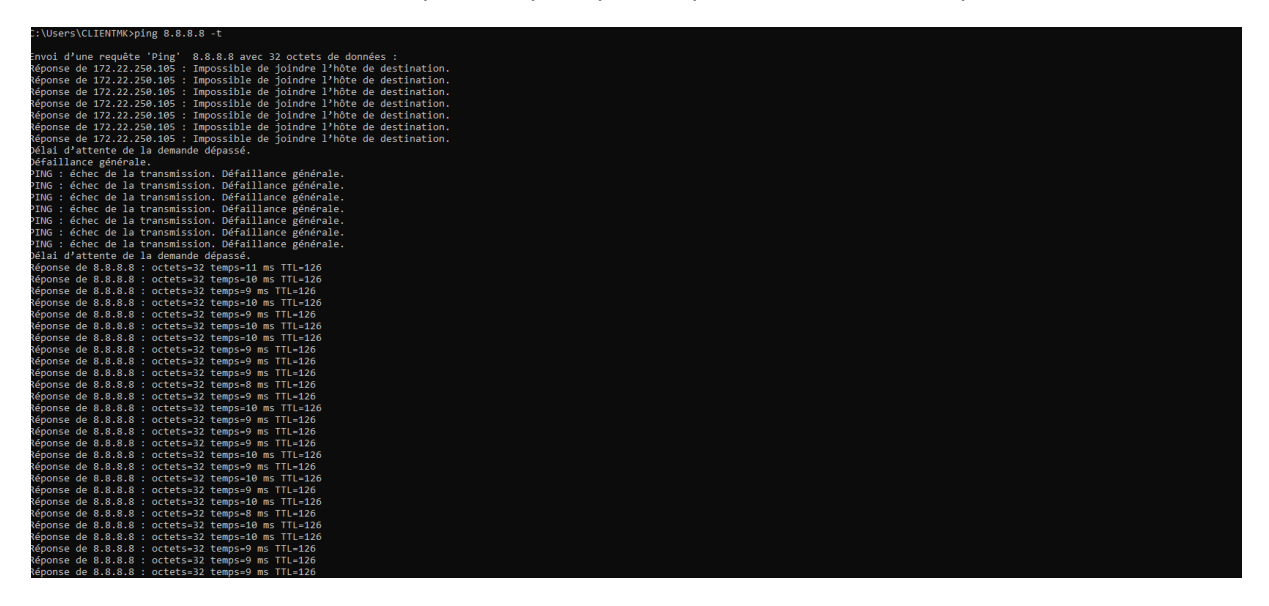

Test de basculement opérationnel (Délais plus long dû au nombreuse machine virtuelle allumé)

Test serveur mail depuis client LAN vers DMZ

| → mk1@entre<br>test mail                                           | prise-lurca                                                            | it.perso  |          | 22:         | 49          |                     |
|--------------------------------------------------------------------|------------------------------------------------------------------------|-----------|----------|-------------|-------------|---------------------|
| MKHALI<br>mk2@entreprise-lu<br>Pour mk1@entreprise-lu<br>test mail | <ul> <li>Répondre</li> <li>Ircat.perso</li> <li>Ircat.perso</li> </ul> | ransférer | Archiver | Indésirable | D Supprimer | Autres 🗸 🏫<br>22:49 |
| Ceci est un test.                                                  |                                                                        |           |          |             |             |                     |
|                                                                    |                                                                        |           |          |             |             |                     |
|                                                                    |                                                                        |           |          |             |             |                     |
|                                                                    |                                                                        |           |          |             |             |                     |
|                                                                    |                                                                        |           |          |             |             |                     |
|                                                                    |                                                                        |           |          |             |             |                     |

# Test Serveur WEB :

| BTS SIO<br>Solutions d'infrastructure, systèmes et réseaux                                          |
|----------------------------------------------------------------------------------------------------|
| Bienvenue sur notre site                                                                            |
| d'assurer la gestion et l'administration des infrastructures informatiques au sein des entreprises. |
|                                                                                                    |
|                                                                                                    |
|                                                                                                    |
|                                                                                                    |